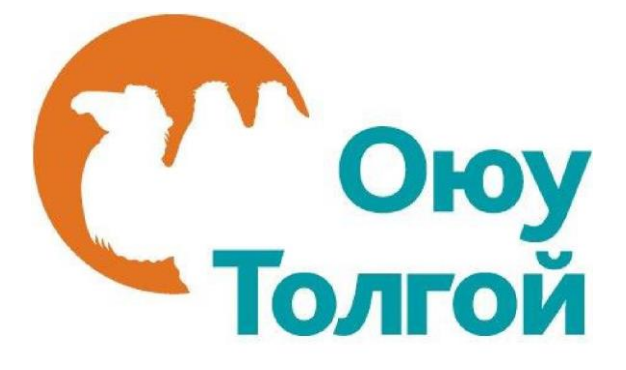

# Оюу Толгой ХХК-ийн Ханган Нийлүүлэгчийн Мэдээллийн Санд бүртгүүлэх гарын авлага (Анхлан бүртгүүлэгчдэд зориулав)

2018 он

## Агуулга

| 1.  | ЭНЭХҮҮ ГАРЫН АВЛАГЫН ТУХАЙ                                           | . 3     |
|-----|----------------------------------------------------------------------|---------|
| 2.  | БҮРТГҮҮЛЭХИЙН ӨМНӨ АНХААРАХ ЗҮЙЛС                                    | . 3     |
| 3.  | БҮРТГҮҮЛЭХ                                                           | . 4     |
| 4.  | НЭВТРЭХ                                                              | . 5     |
| 5.  | ХЯНАХ САМБАР                                                         | . 10    |
| 6.  | БҮРТГЭЛ                                                              | 11      |
| 7.  | ГЭРЭЭ ХЭРЭГЖҮҮЛЭХ ЧАДВАРЫН УРЬДЧИЛСАН ҮНЭЛГЭЭ                        | 15      |
| 8.  | ЧАДАВХИЖУУЛАХ ХӨТӨЛБӨРТ ХАМРАГДСАН БАЙДАЛ                            | 18      |
| 9.  | ГЭРЭЭ ХЭРЭГЖҮҮЛЭХ ЧАДВАРЫН ҮНЭЛГЭЭ                                   | 19      |
| 10  | . ОРОЛЦОХ СОНИРХОЛОО ИЛЭРХИЙЛЭХ ХҮСЭЛТ БА ҮНИЙН САНАЛ АВАХ<br>ХҮСЭЛТ | K<br>20 |
| 11. | . МИНИЙ ЦЭС                                                          | 27      |
| 12. | . ХОЛБОГДОХ ХАЯГ                                                     | 29      |

### ЭНЭХҮҮ ГАРЫН АВЛАГЫН ТУХАЙ

Оюу Толгой компани нь Ханган нийлүүлэгчийн нэгдсэн Мэдээллийн санг бий болгосон бөгөөд манай хангамжийн ажилтнууд нийлүүлэгчийн мэдээлэлтэй танилцах, боломжит нийлүүлэгчийг хайх, тендерт урьж оролцуулах зэрэгт энэхүү мэдээллийн санг гол эх сурвалж болгож ашигладаг.

Нийлүүлэгч болохыг хүссэн компаниуд манай компанийн вэб хуудсаар дамжин шууд бүртгүүлж энэхүү ханган нийлүүлэгчийн Мэдээллийн санд орох боломжтой юм.

Энэхүү бүртгэлийн гарын авлагыг аж ахуйн нэгж, байгууллага, хувь хүмүүс бүртгүүлэх явцдаа тулгарч болох асуултуудад хариу өгөх, бүртгэлийг амжилттай, бүрэн хийхэд нь туслах зорилгоор боловсруулсан болно.

Оюу Толгой компанид боломжит ханган нийлүүлэгчээр бүртгүүлж байгаа компаниуд нь мэдээллээ үнэн зөв, бүрэн оруулах нь тус компани болон Оюу Толгой хоорондын ирээдүйн хамтын ажиллагаанд нэн чухал юм.

Энэхүү мэдээллийн санд бүртгүүлсэн компаниуд шаардлагатай үед хэзээ ч өөрийн бүртгэл рүү нэвтрэн орж мэдээллээ шинэчлэн оруулах боломжтой байдаг. Тухайлбал тухайн компанийн хаяг өөрчлөгдөх, шинэ бараа бүтээгдэхүүн үйлчилгээ нэмэгдэх, ажилтны тоо өөрчлөгдөх, компанийн хувь эзэмшлийн харьцаа өөрчлөгдөх зэрэг тохиолдлууд гардаг бөгөөд энэхүү өөрчлөлтүүдээ нийлүүлэгч нь тухай бүр шинэчлэн оруулах боломжтойгоор энэхүү системийг хөгжүүлсэн юм.

# БҮРТГҮҮЛЭХИЙН ӨМНӨ АНХААРАХ ЗҮЙЛС

- Та \*-той хэсгийн бүх асуултанд заавал бүрэн гүйцэд, үнэн зөв хариулна
- Та бүртгэлээ эхлэхээс өмнө байгууллагынхаа улсын бүртгэлийн гэрчилгээний хуулбар, танилцуулга брошур, бүтэц зохион байгуулалтын диаграм гэсэн 3 баримт бичгийг файл хэлбэрээр бэлдсэн байх хэрэгтэй ба бүртгэлийн явцад та эдгээр баримт бичгийг системд оруулах шаардлагатай болно.

#### БҮРТГҮҮЛЭХ

#### • Мэдээллийн санд ханган нийлүүлэгчээр бүртгүүлэх

| ← → C ① oyu-supplierdatabase | e.ot.mn                                   | ☆ ⓒ                                                                                                    |
|------------------------------|-------------------------------------------|----------------------------------------------------------------------------------------------------|
| Supplier Qua<br>Management   | U<br>Infication<br>t System<br>Matsagener | business that<br>1. Та Ханган<br>нийлүүлээгчээр<br>бүргүүлэхдээ <u>http://oyu-</u><br><u>supplierdatabase.ot.mn/</u><br>хаягаар мэдээллийн<br>санд нэвтэрч орно.<br>- <u>Register as a supplier</u><br>гэсэн холбоос дээр дарж<br>буртгэлээ эхлуулнэ. |
| ← → C ① oyu-supplierdatabas  | e.ot.mn/register                          | 2. Мэдээллийн санд<br>хувийн имэйл хаягаа<br>бичээд <u>Register</u> гэсэн<br>товч дээр дарна.                                                                                                    |

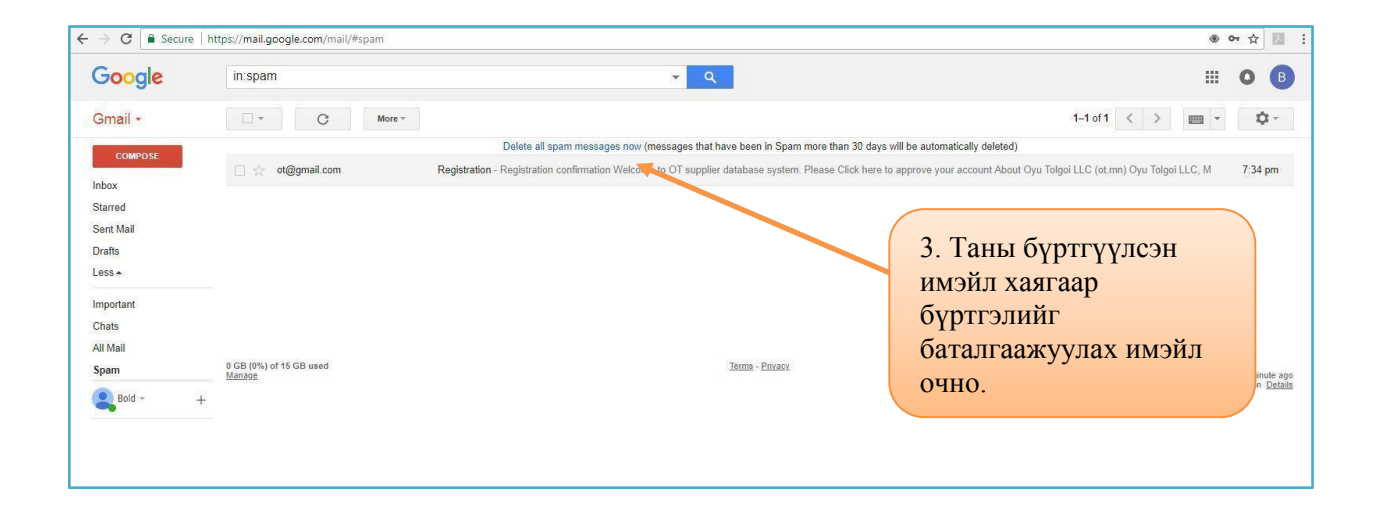

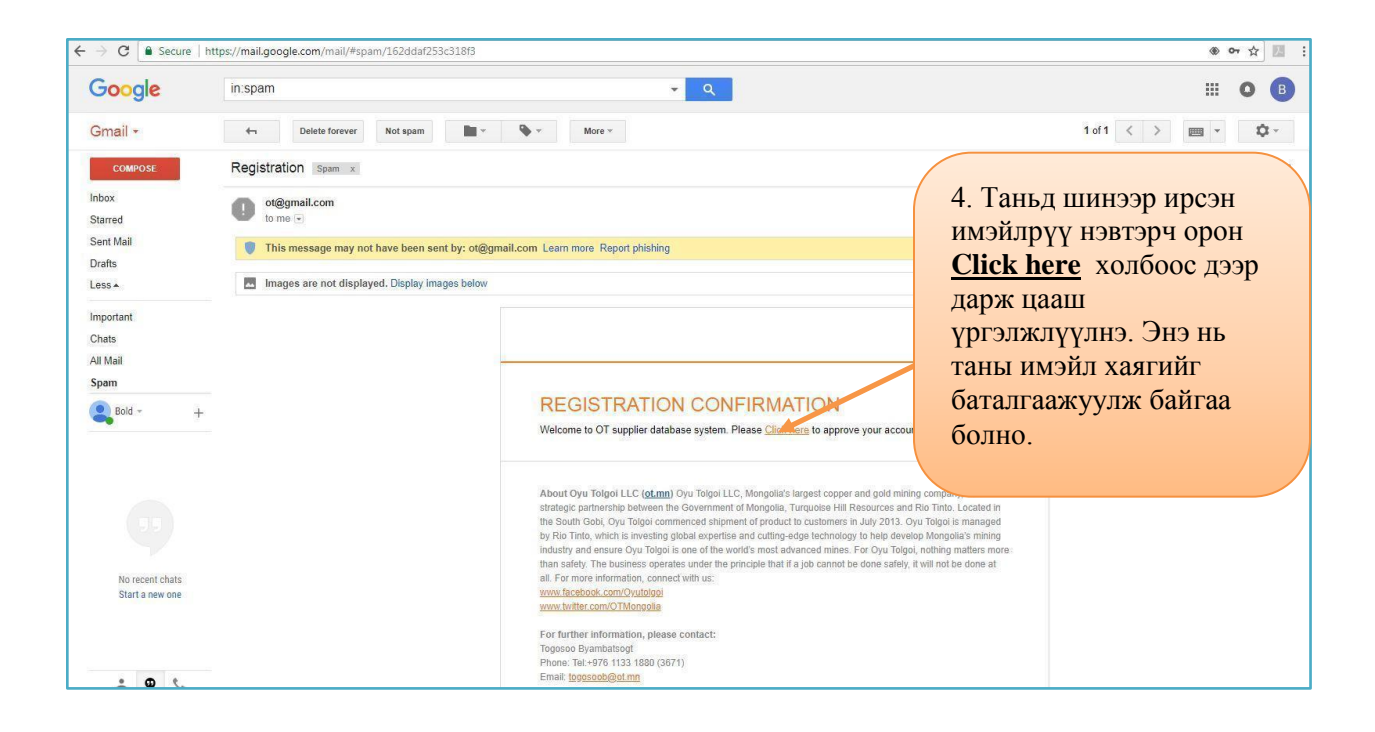

#### НЭВТРЭХ

| $\leftarrow$ $\rightarrow$ C O Not secure   138.68.4.166.3000/confirm-registration?token=634e1c24 | 5bfb847875479938f678239bb22d426f                                               | Q <b>০</b> 🖈 🗷 🗄                                                    |
|---------------------------------------------------------------------------------------------------|--------------------------------------------------------------------------------|---------------------------------------------------------------------|
| <ul> <li>C O Not secure   138.68.4.166:3000/confirm-registration?token=634e1c244</li> </ul>       | Email confirmed successfully! Please enter your password                       | <ul> <li></li></ul>                                                 |
|                                                                                                   | Register<br>Already registered? Sign in<br>Oyu Tolgoi 2018 All Rights Reserved | давтан оруулаад <u>жедыст</u><br>товч дарж нууц үгээ<br>бүртгүүлнэ. |

| $\leftrightarrow$ $\rightarrow$ C $\textcircled{0}$ Not secure $\mid$ oyu-supplierdatabase.ot.mn/sign-in |                   |                 | ☞☆] ⓒ :                       |
|----------------------------------------------------------------------------------------------------|-------------------|-----------------|-------------------------------|
|                                                                                                    |                   |                 |                               |
|                                                                                                    |                   |                 |                               |
|                                                                                                    |                   |                 |                               |
|                                                                                                    |                   |                 | 6. Нууц үг оруулсаны          |
|                                                                                                    | uchral.ts@nmma.co |                 | дараа гарч ирэх нэвтрэх       |
|                                                                                                    | 0                 |                 | цонхонд бүртгүүлсэн           |
|                                                                                                    |                   |                 | имэил хаяг<br>болон нууш угээ |
|                                                                                                    | 🖌 Remember me     | Forgot password | оруулаад                      |
|                                                                                                    | Sign in           |                 | Sign in товч дарж             |
|                                                                                                    | Or register now!  |                 | нэвтэрнэ.                     |
|                                                                                                    | Help              |                 |                               |
|                                                                                                    |                   |                 |                               |
|                                                                                                    |                   |                 |                               |
|                                                                                                    |                   |                 |                               |

### НУУЦ ҮГЭЭ МАРТАХ

| C ③ Not secure   oyu-supplierdatabase.ot.mn/sign-in | Invalid login U uchral.ts@nmma.co  C uchral.ts@nmma.co  C member me Forgot password  Sign in  Or register now!  ① Help | <ul> <li>Хэрэв та нэвтрэх нууц үгээ буруу оруулсан тохиолдолд танд анхааруулах мессеж харуулна.</li> <li>Хэрэв та нэвтрэх нууц үгээ мартсан бол <u>Forgot password</u> гэсэн холбоос дээр дарна. Ингэснээр таны бүртгүүлсэн имэйл хаягт нууц үг шинэчлэх мэдээлэл илгээгдэх юм.</li> </ul> |
|-----------------------------------------------------|----------------------------------------------------------------------------------------------------|----------------------------------------------------------------------------------------------------|
|                                                     |                                                                                                    |                                                                                                    |

| Charge Sign I                                                                                                    | 'n |
|----------------------------------------------------------------------------------------------------|----|
| Реске епter your registered email advers       8. Та өөрийн         © tabolat2000gonal.com/       бурттгүүлсэн имэйл         xasraa opyynaaag Send       com         Sgrin       говч дарна. |    |

| in:spam                           | - Q B                                                                                                    |
|-----------------------------------|----------------------------------------------------------------------------------------------------|
| C More -                          | 1-2 of 2 < > 📖 - 🗘 -                                                                                                    |
|                                   | Delete all spam messages now (messages that have been in Spam more than 30 days will be automatically deleted)                                                                                                    |
| 🔲 ☆ ot@gmail.com                  | Reset password recently requested a password reset. Click the link below to continue. Reset password or click here http://138.68.4.166.3000/reset-password?token=8b/                                                                                                    |
| □ ☆ ot@gmail.com                  | Registration - Registration confirmation we serve to OT supplier database system. Please Click here to approve your account About Oyu Tolgoi LLC (ot.mn) Oyu Tolgoi LLC, M Apr 19                                                                                                    |
| 0 GB (0%) of 15 GB used<br>Manage | 9. Та Имэйл-ээ<br>шалгаад <u>Reset</u><br><u>password</u> гэсэн<br>имэйл рүү орно.                                                                                                    |
|                                   |                                                                                                    |
|                                   |                                                                                                    |
|                                   | Imispam         Imispam         Imispam         Imispam         Imispamility         Imispamility |

| Google                             | in:spam                                        | <b>→</b> Q                                                                                                    | III O 🖪                                            |
|------------------------------------|------------------------------------------------|----------------------------------------------------------------------------------------------------|----------------------------------------------------|
| Gmail -                            | Delete forever Not spam                        | Nore 🗸                                                                                                    | 1 of 2 < > 📖 👻 🗘 -                                 |
| COMPOSE                            | Reset password Spam x                          |                                                                                                    | ēB                                                 |
| Inbox<br>Starred                   | ot@gmail.com<br>to me •                        |                                                                                                    | 10. Ta <u>Reset</u>                                |
| Sent Mail<br>Drafts                | This message may not have been sent by: ot@gm  | ail.com Learn more Report phishing                                                                                                    | <u>password</u> холбоос                            |
| Less -                             | Images are not displayed. Display images below |                                                                                                    | дээр дарснаар                                      |
| Important                          |                                                |                                                                                                    | шинээр нууц үг                                     |
| All Mail                           |                                                |                                                                                                    | оруулах хэсэг гарч                                 |
| Spam                               |                                                |                                                                                                    | ирнэ.                                              |
| Boid +                             |                                                |                                                                                                    |                                                    |
| No recent chats<br>Start a new one |                                                | You recently requested a password reset. Click the link below<br>Reset password<br>or click here<br>http://138.68.4.166.3000/reset-password?htter=5b6279e9b25b36aa46<br>25fae27e62 | w to continue.<br>556ebdc18ac47                    |
| • • •                              |                                                | About Oyu Tolgoi LLC ( <u>cl.mn</u> ) Oyu Tolgoi LLC, Mongolia's largest copper and gold<br>strategic partnership between the Owernment of Mongolia, Turquolee Hill Resource       | d mining company, is a stand Rio Tinto. Located in |

| Соку |                                                                                                    | MN Sign in                                                                                                    |
|------|----------------------------------------------------------------------------------------------------|----------------------------------------------------------------------------------------------------|
|      | Plesse enter your new password <ul> <li></li> <li></li> <li></li> <li></li> <li>Reset password</li> </ul> | <ul> <li>11. Та цаашид ашиглах<br/>нууц үгээ оруулж өгнө.</li> <li>Дахин нууц үгээ<br/>оруулж баталгаажуулна.</li> <li><u>Reset password</u> гэсэн<br/>холбоос дээр дарж нууц<br/>үгээ солино.</li> </ul> |
|      | Oyu Tolgoi 2018 All Rights Reserved                                                                       |                                                                                                    |

| Сюу | Your password has been reset, please sign using your new password                                                                                                    | MN | Sign in |
|-----|----------------------------------------------------------------------------------------------------|----|---------|
|     | Стратов 2006 Инстримента<br>Стратов 2006 Инстримента<br>Стратов 2006 Инстримента<br>Стратов 2006 Инстримента<br>Стратов 2006 Инстримента<br>Остратов 2006 Инстримента<br>Остратов 2006 Инстримента |    |         |
|     | Cyu Tolgor 2018 All Kights Keserved                                                                                                    |    |         |

| Сюу |                                                                                                    | MN Sign in                                                                                                    |
|-----|----------------------------------------------------------------------------------------------------|----------------------------------------------------------------------------------------------------|
|     | bookd1240@gmail.com  Compared and a second and a second | <ul> <li>13. Та бүртгүүлсэн<br/>имэйл хаягаа оруулна.</li> <li>Шинэ нууц үгээ<br/>оруулна.</li> <li><u>Sign in</u> товч дарж<br/>системд нэвтэрнэ.</li> </ul> |
|     | Oyu Tolgoi 2018 All Rights Reserved                                                                                                    |                                                                                                    |

### ХЯНАХ САМБАР

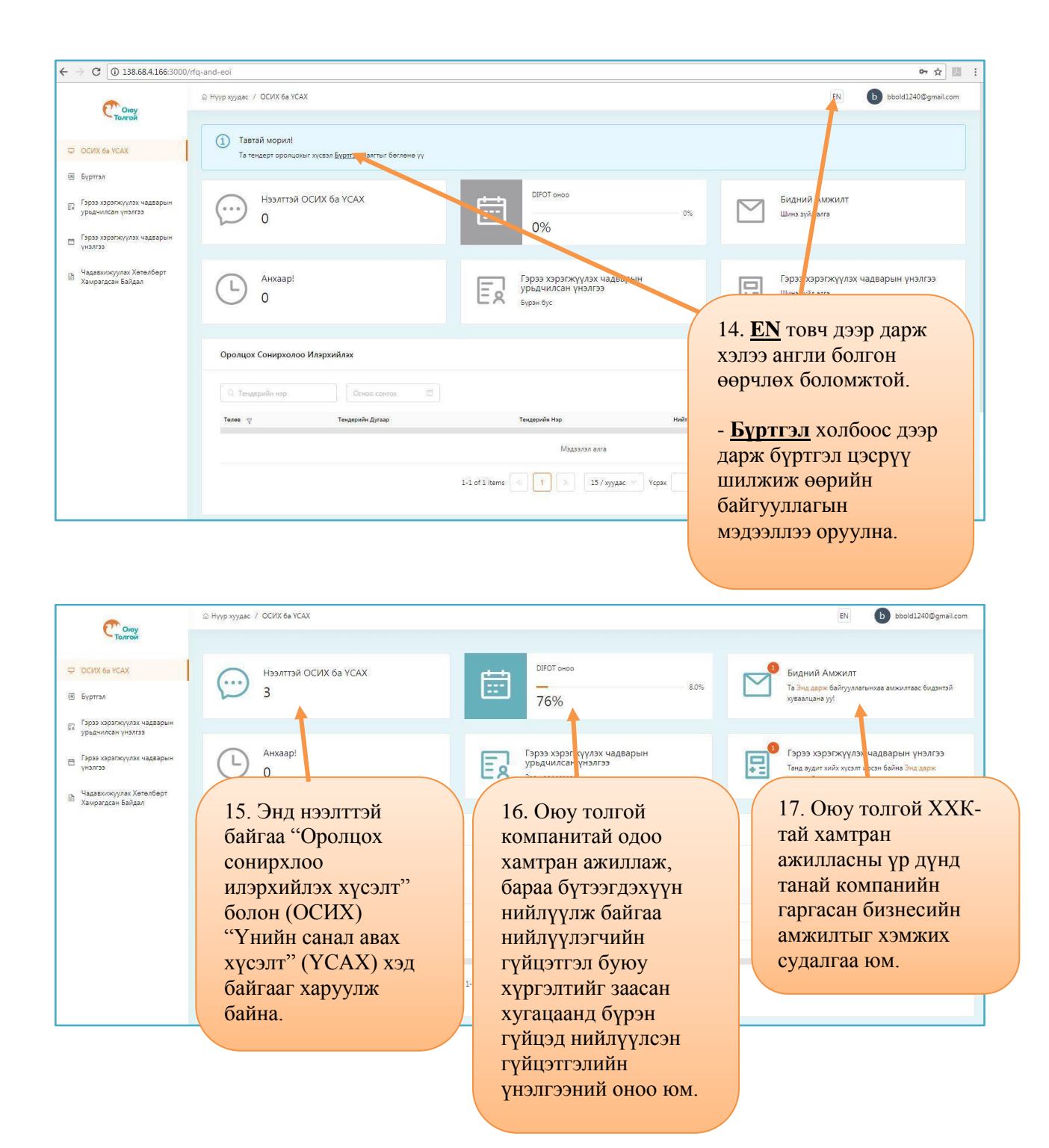

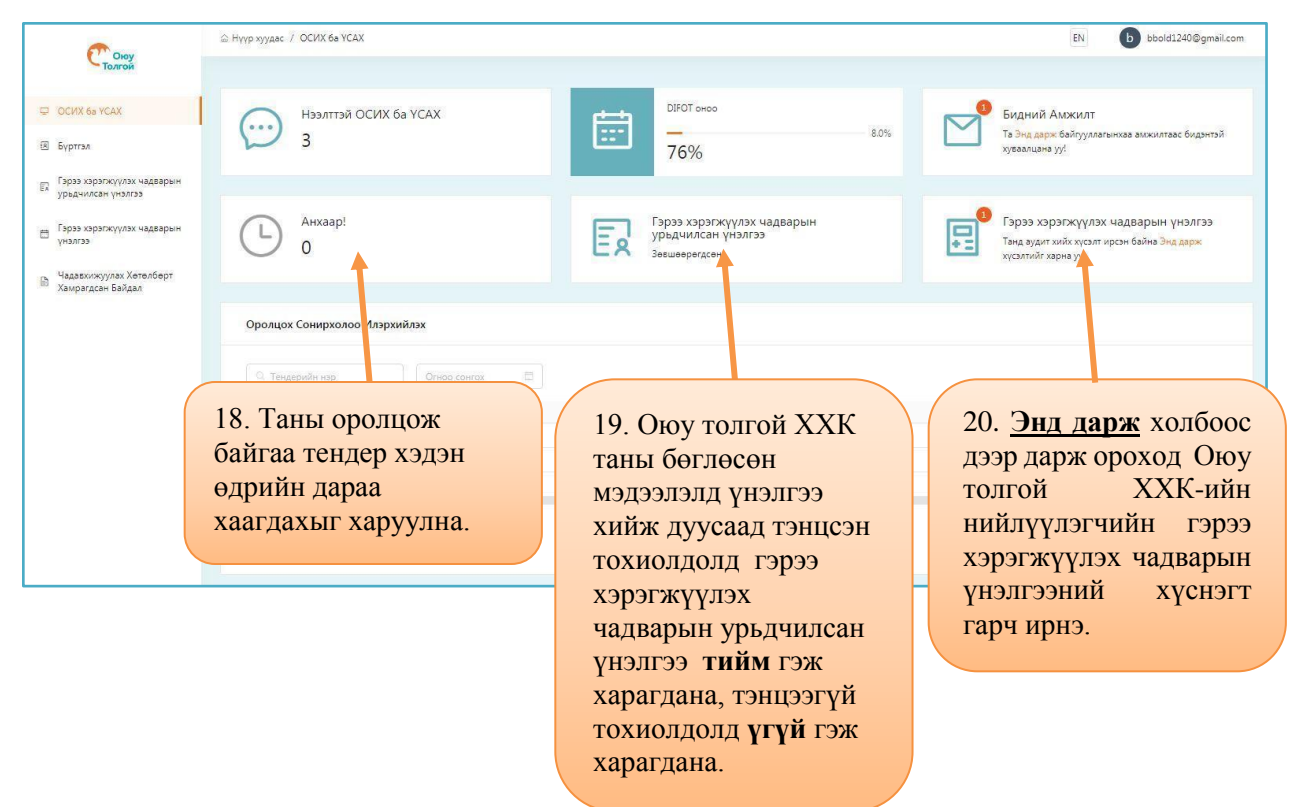

#### БҮРТГЭЛ

• Бүртгэлийн хэсэгт компанийн мэдээлэл оруулах

| (Trans                                           | 🗟 Нүүр хуудас / Бүртгэл                |                                                                        | EN bbold1240@gmail.com |
|--------------------------------------------------|----------------------------------------|------------------------------------------------------------------------|------------------------|
| Толгой                                           | ⑦ Тусламок                             |                                                                        |                        |
| 🖵 ОСИХ ба ҮСАХ                                   | Компанийн тухай мэдээлэл 🗸             | 🔗 Бүртгэл амжилттай                                                    |                        |
| 🗷 Бүртгэл                                        | Холбоо барих мадзалал 🗸                | Та Энодарж бүртгэлийн маягтаа татаж авна уу                            |                        |
| Гэрээ хэрэгжүүлэх чадварын<br>урьдчилсан үнэлгээ | Удирдлагын баг 🗸                       | 1. јомпанийхаа дэлгэрэнгүй мэдээллийг өгнө үү                          |                        |
| Гэрээ хэрэгжүүлэх чадварын<br>үнэлгээ            | Компанийн хур нийлүүлэгчийн мэдээлэл 🗸 | * Та Оюу толгой компанийн ханган нийлүүлэгч үү?                        |                        |
| р. — Чадавхижуулах Хөтөлбөрт                     | Группын мэдээлэл 🗸                     | Угуй                                                                   |                        |
| 🖽 Хамрагдсан Байдал                              |                                        | <ul> <li>Танай компанитай хамгийн тестэй бүтцийг сонгоно уу</li> </ul> |                        |
| 21 <b>Поресу</b>                                 | 6 -                                    | Hexepnan 🗸 🥥                                                           |                        |
| 21. Дараах                                       | о төрлийн<br>Борнохноо                 | * Компанийн нэр (Англи хэлээр)                                         |                        |
| мэдээллий                                        | г өөглөхдөө                            | Sunny                                                                  |                        |
| Заавал эхнэ                                      | ээс нь дарааллан                       |                                                                        |                        |
| 001 Л0но.                                        |                                        | 2. Хаяг                                                                |                        |
| - Эхлээл К                                       | омпанийн тухай                         | * Xasr                                                                 |                        |
| мэлээлэл х                                       | хэсгийг бөглөнө.                       | Улаанбаатар хот                                                        |                        |
| Мэдээллээ                                        | бөглөсөн                               | Хаяг 2 / Сум                                                           |                        |
| тохиолдол,                                       | д талбар бүр дээр                      |                                                                        |                        |
| цэнхэр тэм                                       | дэглэгээ харагдах                      |                                                                        |                        |
| болно.                                           |                                        |                                                                        |                        |
|                                                  |                                        |                                                                        |                        |
| - <u>Энд дар</u> я                               | <u>к</u> холбоос дээр                  |                                                                        |                        |
| дарснаар та                                      | а өөрийн                               |                                                                        |                        |
| бөглөсөн м                                       | эдээллийг татаж                        |                                                                        |                        |
| авч харах б                                      | боломжтой.                             |                                                                        |                        |

### • Бүртгэлийн хэсэгт холбоо барих мэдээлэл оруулах

| Ской                                             | 🗇 Нүүр хуудас / Бүртгэл                 |                                         | EN bbold1240@gmail.com |
|--------------------------------------------------|-----------------------------------------|-----------------------------------------|------------------------|
| Толгой                                           | О Тусламіж                              |                                         |                        |
| 🖵 ОСИХ 6а ҮСАХ                                   | Компанийн тухай мэдээлэл 🗸              | 14. Ажлын шугамаар холбоо барих гол хүн |                        |
| 🖲 Бүртгэл                                        | Холбор барих мэдээлэл 🗸                 | * Бутэн нэр                             |                        |
| Гэрээ хэрэгжүүлэх чадварын<br>урьдчилсан үнэлгээ | Удирдлагын баг ∽                        | Болд                                    |                        |
| 🛱 Гэрээ хэрэгжүүлэх чадварын<br>үнэлгээ          | Компанийн у аь нийлүүлэгчийн мэдээлэл 🗸 | * Албан тушаал                          |                        |
| В Чадавхизомаах Хаталбарт<br>Хам                 | Группын мэдээлэл 🗸                      | Vioceneg 🔮                              |                        |
| 22. Ta <u>xo</u>                                 | <u>олбоо барих</u>                      | Хаяг Компанийн Мэдээллээс Хуулах        |                        |
| <u>хэсгийг</u> (                                 | өмнө бөглөсөн                           |                                         |                        |
| компаниі                                         | йн мэдээлэл                             | * Хаяг<br>Улаанбаатар хот               |                        |
| хэсгээс ц                                        | тууд хуулж                              |                                         |                        |
| оруулах (                                        | боломжтой.                              | the Cym                                 |                        |
| - Хуулах,                                        | даа <u>Компанийн</u>                    | Xaar 3                                  |                        |
| <u>мэдээлэл</u><br>дарж хуу                      | <u>і хуулах </u> товчийг<br>лна.        | Шуудынгийн ход эсвэл Zip ход            |                        |
|                                                  |                                         |                                         |                        |

## • Бүртгэлийн хэсэгт удирдлагын мэдээлэл оруулах

|                                                  | 🗟 Нүүр хуудас / Бүртгэл                 |                                                                 | EN bbold1240@gmail.com |
|--------------------------------------------------|-----------------------------------------|-----------------------------------------------------------------|------------------------|
| Сюу<br>Толгой                                    | (7) Turchamy                            |                                                                 |                        |
| 🖵 ОСИХ 6а ҮСАХ                                   | Компанийн тухай мэдээлэл 🗸              | 15. Үйл ажиллагаа хариуцсан захирал                             |                        |
| 🗵 Бүртгэл                                        | Холбоо барих мэдээлэл 🗸                 | » Бутан нар                                                     |                        |
| Гэрээ хэрэгжүүлэх чадварын<br>урьдчилсан үнэлгээ | Ууардлагын баг 🗸                        | 5ar6ong                                                         |                        |
| Гэрээ хэрэгжүүлэх чадварын                       | Компанийн хувь нийлү лэгчийн мэдээлэл 🗸 | * Албан тушаал                                                  |                        |
|                                                  |                                         | 15. Үйл ажиллагаа хариуцсан захирал 🥥                           |                        |
| 23. <u>Удирд</u> л                               | <u>іагын баг</u> гэсэн                  | * Ytac                                                          |                        |
| талбар нь і                                      | компанийн                               | 99887766.                                                       |                        |
| удирдах ал                                       | бан                                     | жи.м.                                                           |                        |
| тушаалтану                                       | /удын мэдээлэл                          | bbold1240@gmail.com                                             |                        |
| ЮМ.                                              |                                         |                                                                 |                        |
|                                                  |                                         | 16. Гүйцэтгэх захирал 🛞 Хэрэв южил бол дээрхийг хуулж тавина уу |                        |
| - Энэ нь до                                      | троо олон                               |                                                                 |                        |
| хэсэгтэй ту                                      | л та эхний                              | Бүтэн нэр                                                       |                        |
| хэсгийг бөг                                      | лөөд дараагийн                          | Earcung 🛇                                                       |                        |
| хэсэг ижил                                       | бол бөглөхдөө                           | Албан тушаал                                                    |                        |
| өмнөх мэдэ                                       | эллийг хуулаад                          | 15. Үйл ажиллагаа хариуцсан захирал 🥥                           |                        |
| оруулах бо                                       | ломжтой.                                |                                                                 |                        |
|                                                  |                                         |                                                                 |                        |
| - Хуулахда                                       | а <u>Хэрэв ижил</u>                     |                                                                 |                        |
| бол дээрхи                                       | йг хуулж                                |                                                                 |                        |
| тавина уу                                        | товчийг дарж                            |                                                                 |                        |
| хуулна.                                          | 1                                       |                                                                 |                        |
|                                                  |                                         |                                                                 |                        |

• Бүртгэлийн хэсэгт компанийн хувь нийлүүлэгчийн мэдээлэл оруулах

| Сюу                                              | 🗟 Нүүр хуудас / Бүртгэл                 |                                                                                                    | EN bbold1240@gmsil.com                               |
|--------------------------------------------------|-----------------------------------------|----------------------------------------------------------------------------------------------------|------------------------------------------------------|
| Толгои                                           | Э Тусланож                              |                                                                                                    |                                                      |
| 🖵 ОСИХ ба ҮСАХ                                   | Компанийн тухай мэдээлэл 🗸              | 20. Гол хувьцаа эзэмшигчдийн талаар мэдээлэл өгнө үү                                                                                                    |                                                      |
| 1 Буртгэл                                        | Холбоо барих мэдээлэл 🗸                 | Файл байршуулах                                                                                                    | 0                                                    |
| Гэрээ хэрэгжүүлэх чадварын<br>урьдчилсан үнэлгээ | Удирдлагын баг 🗸                        | ss2.PNG<br>Ta jpg.jpeg.png.rtf.pdf файлууд 3 цэл энгийн Adobe PDF файлуудыг байрлуу<br>төөлийн иазэхтэй ход агуулах цааг отай файлуудыг хулээж авахгий. Файл                                                                                                    | улж болно. Макро болон бусаа                         |
| Гэрээ хэрэгжүүлэх чадварын<br>үнэлгээ            | Компанийн хувь нийлүүлэгчийн мэдээлэл 🗸 | And the second second sec | 24 Компанийн хувь                                    |
| Надавхижуулах Хөтөлбөрт<br>Хамрагисан Байсал     | Группын мэдээлэл 🗸                      | Хувьцаа эзэмшигч 1                                                                                                    | 2 н. <u>ассынанын хурр</u><br>нийлүүлэгчийн мэлээлэл |
|                                                  | Бүтээгдэхүүн, үйлчилгээ 🗸               | * Нэр                                                                                                    | хэсэгт 1-ээс 5н хувь                                 |
|                                                  |                                         | Батболд                                                                                                    | нийлүүлэгчийн мэдээлэл                               |
|                                                  |                                         | * Албан тушаал                                                                                                    | оруулах боломжтой.                                   |
|                                                  |                                         | Инженер                                                                                                    |                                                      |
|                                                  |                                         | * Эзэмшлийн хувь %                                                                                                    | - Хэрэв 5-аас олон                                   |
|                                                  |                                         | 30                                                                                                    | нийлүүлэгчийн мэдээлэл                               |
|                                                  |                                         |                                                                                                    | оруулах бол <u>Файл</u>                              |
|                                                  |                                         | Хувьцаа эзэмшигч 2                                                                                                    | байршуулах товчийг даран                             |
|                                                  |                                         | Нэр                                                                                                    | нийлүүлэгчдийг жагсаасан                             |
|                                                  |                                         | Болд                                                                                                    | бэлэн мэдээллийг оруулж                              |
| ¢                                                |                                         |                                                                                                    | болно.                                               |

• Бүртгэлийн хэсэгт группын мэдээлэл оруулах

| C Creat                                          | Компанийн тухай мэдээлэл 🗸              | Толгой компани эсвэл бусад холбогдох компанийн (байгаа бол) талаар                                                | мэдээлэл өгнө үү.                                                                                 |
|--------------------------------------------------|-----------------------------------------|----------------------------------------------------------------------------------------------------|---------------------------------------------------------------------------------------------------|
| Толгой                                           | Холбоо барих мэдээлэл 🗸                 | * 22. Танайд Толгой компани бий юу?                                                                               |                                                                                                   |
| 🖵 ОСИХ ба ҮСАХ                                   | Удирдлагын баг 🗸                        | Үгүй                                                                                                    | 25. Хэрэв толгой компани                                                                          |
| 🖲 Буртгэл                                        | Компанийн хувь нийлүүлэгчийн мэдээлэл 🗸 |                                                                                                    | байгаа бол Группын                                                                                |
| Гэрээ хэрэгжүүлэх чадварын<br>урьдчилсан үнэлгээ | Группын мэдээлэл 🗸                      | * 23. Та үйлдвэрлэгч, гэрээт борлуулагч эсвэл жижиглэнгийн худалдаачин уу?                                        | мэдээлэл хэсэгт мэдээллииг<br>оруулна, байхгүй бол энэ                                            |
| Гэрээ хэрэгжүүлэх чадварын<br>үнэлгээ            | Бүтээгдэхүүн, үйлчилгээ 🗸               | Албан ёсны борлуулагч × Үйлдвэрлэгч × Үйлчилгээ үзүүлэгч ×                                                        | хэсгийг орхиод бүртгэлээ                                                                          |
| Чадавхижуулах Хөтөлбөрт<br>Хамрагдсан Байдал     |                                         | Yängesp 1:                                                                                                    | үргэлжлүүлнэ.                                                                                     |
|                                                  |                                         | Уйлдээр 2:           Нэр!         Хот эсеэл аймаг         Улс           Үйлдээр 3:                                | - Мэдээлэл оруулахдаа тус<br>талбар дээр дарж Албан<br>ёсны борлуулагч,<br>Үйлдвэрлэгч, Үйлчилгээ |
|                                                  |                                         | + Үйлдээр нэм<br>+ Та Монгол дахь албан ёсны гэрээт борлуулагч уу?<br>Тийм                                        | үзүүлэгч эсвэл Аль нь ч<br>биш гэсэн сонголтуудаас<br>сонгон бүртгэнэ.                            |
|                                                  |                                         | * Борлуулах албан Есны эрхийнхээ нэрсийг жагсаана уу! (Тоног төхөөрөмжийн үндсэ<br>Файл байршуулах: Д<br>Ф «з2РМЭ | - Хэрэв <b>Үйлдвэрлэгч</b>                                                                        |
| <                                                |                                         | Албан ёсны гэрээт борлуулагчын эрхийн баримт бичгүүдийг хавсралтаар оруулна уу.                                   | Тэдгийг сонгосон оол<br><b>Үйцлвэр нэмэх</b> товчийг                                              |
|                                                  |                                         |                                                                                                    | дарж үйлдвэрийн тоог нэмж                                                                         |

болно.

| Сюу                                                                                                    | Группын мэдээлэл 🖉<br>Бүтээгдэхүүн, үйлчилтээ 🗸 | * 23. Та үйлдээрлэгч, гэрээт борлуулагч эсвэл жижиглэнгийн худалдаачин уу?<br>Албан ёсны борлуулагч Х                                                                                                    | ۲                                                                                         |
|----------------------------------------------------------------------------------------------------|-------------------------------------------------|----------------------------------------------------------------------------------------------------|-------------------------------------------------------------------------------------------|
| 🖵 ОСИХ ба ҮСАХ                                                                                                    |                                                 | * Та Монгол дахь албан ёсны гэрээт борлуулагч уу?                                                                                                    |                                                                                           |
| 🗷 Бүртгэл                                                                                                    |                                                 | Тийм                                                                                                    |                                                                                           |
| <ul> <li>Гэрээ хэрэгжүүлэх чадварын<br/>урьдчилсэн үнэлтээ</li> <li>Гэрээ хэрэгжүүлэх чадварын<br/>үнэлтээ</li> <li>Чадвахихуулах Хетелберт<br/>Хамрагдсэн Байдал</li> </ul> |                                                 | <ul> <li>• Борлуулах албан ёсны эрхийнхээ нэрсийг жагсаана уу! (Гоног төхөөрөлжийн үндсэн үйлс<br/>Вайл байршуулах: ф</li> <li>• st2PNG<br/>Албан ёсны гэрээт борлуулагчын эрхийн барлаг бингүүдийг хавсралтаар оруулна уу.</li> <li>Гэрээт борлуулагчын эрхийн нэр</li> </ul> | 26. Хэрэв Албан ёсны<br>борлуулагч гэдгийг<br>сонгосон бол дараах<br>талбаруудыг бөглөнө. |
|                                                                                                    |                                                 | Гэрээт борлуулагчын эрхийн нэр 1                                                                                                    | - <u>Файл байршуулах</u> хэсэгт<br>борлуулагчдын жагсаалтыг                               |
|                                                                                                    |                                                 | Гэрээт борлуулагчын эрхийн нэр 2                                                                                                    | фаилаар оруулах<br>боломжтой.                                                             |
|                                                                                                    |                                                 | + Тэрээт борлуулагчын эрхийн нэр нэмэх                                                                                                    | - Бөглөж дууссан бол<br>Хадгалаад үргэлжлүүлэх                                            |
|                                                                                                    |                                                 | К Буцах Хли                                                                                                    | товчийг дарж                                                                              |
| ×.                                                                                                    |                                                 | Оюу толгой ©2018 Бүх эрх хуулиар хамгаалагдсан                                                                                                    | үргэлжлүүлнэ.                                                                             |

• Бүртгэлийн хэсэгт бүтээгдэхүүн үйлчилгээний мэдээлэл оруулах

| Оюу                                                                                                    | © Нур худак / Буртэл                                                                                                    | EN bbold1240@gmail.com                                                                                                    |
|----------------------------------------------------------------------------------------------------|----------------------------------------------------------------------------------------------------|----------------------------------------------------------------------------------------------------|
| ССИХ ба YCAX<br>С ОСИХ ба YCAX<br>Бруртал<br>Гразэ хэрэгжүүлэх чадаврын<br>ураанчиж үүхэлтээ<br>Грэээ хэрэгжүүлэх чадаврын<br>үрээлтээ<br>Чадавхискуулах Хөгөлбөрт<br>Хамрагдсэн Байдаа | © Нура худак / Брята          © Тусами:       Конланийн тухай издаала /         Халбоо барих издаала /       ЧХадарядар бүтээгджүүн         Халбоо барих издаала /       Конланийн тухай издаала /         Харрдлагын ба //       Конланийн издаала /         Группын издаала /       ФО000 - Брилга устралтын тэрээт аклууд (100 сава сам.доллараас дээших төслүүд X         Группын издаала /       ФО000 - Брилга устралтын тэрээт аклууд (100 сава сам.доллараас дээших төслүүд X         Группын издаала /       ФО000 - Брилга устралтын тэрээт аклууд (100 сава сам.доллараас дээших төслүүд X         Согооо - Сурин үйлдээр, тоног төккөрөнхх       ФО0000 - Брилга устралтын тэрээт аклууд (100 сава сам.доллараас дээших теслүүд X         © 00000 - Лажистик       © 00000 - Лажистик         © 00000 - Лажистик       © 00000 - Лажистик         © 00000 - Лажистик       © 00000 - Лажистик         © 00000 - Лажистик       © 00000 - Лажистик         © 00000 - Лажистик       © 00000 - Лажистик         © 00000 - Хидаардаарлан такарулаалтүй зүйлс       Юосоон такараулааний зүйлс | <ul> <li>войцачоформансон</li> <li>Бутээгдэхүүн</li> <li><u>бутээгдэхүүн</u></li> <li><u>бутээгдэхүүн</u></li> <li><u>бутээ</u></li> <li><u>бутээ</u></li> <li><u>бутээ</u></li> <li><u>бутээ</u></li> <li><u>бутээ</u></li> <li><u>бутээ</u></li> <li><u>бутээ</u></li> <li><u>бутээ</u></li> <li><u>бутээ</u></li> <li><u>бутэ</u></li> <li><u>бутэ</u></li> </ul> |
| <                                                                                                    | Оюу толгой ©2018 Бул эрк хуулиар хамгаалагдсан                                                                                                    |                                                                                                    |

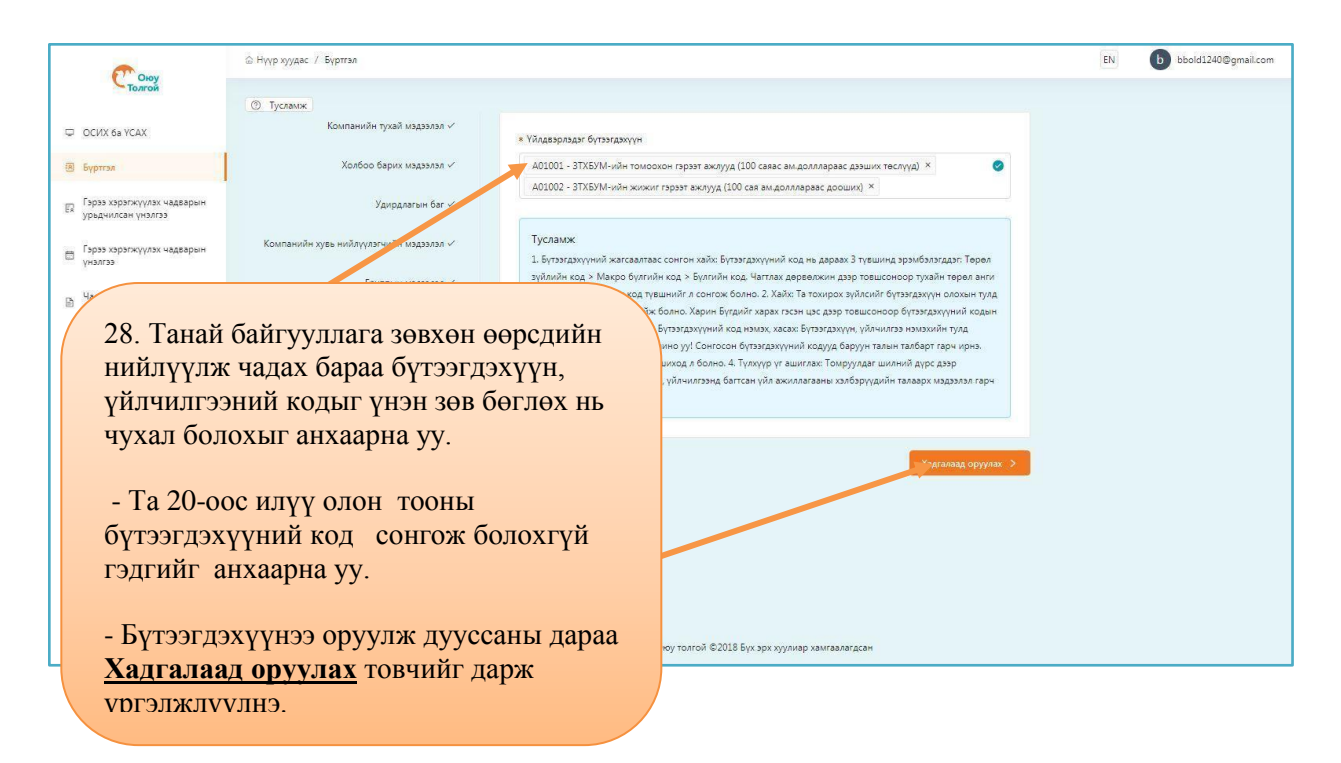

#### ГЭРЭЭ ХЭРЭГЖҮҮЛЭХ ЧАДВАРЫН УРЬДЧИЛСАН ҮНЭЛГЭЭ

• Гэрээ хэрэгжүүлэх чадварын урьдчилсан үнэлгээ хэсэгт санхүүгийн мэдээлэл оруулах

|    | © Нуур хуудас<br>Толгой                          | / Гэрээ хэрэгжүүлэх чадварын урьдчилсан үнэлгээ | 9                                                  |                                           |                         | EN               | bbold1240@gmail.com |
|----|--------------------------------------------------|-------------------------------------------------|----------------------------------------------------|-------------------------------------------|-------------------------|------------------|---------------------|
| D  | ОСИХ ба УСАХ                                     | Санхүүгийн мэдээлэл                             | Санхүүгийн мэдээлэл баталга                        | ажаагүй байна                             |                         |                  |                     |
| 8  | ] Бүртгэл                                        | Хүний нөөцийн удирдлага                         | <ul> <li>* Та сүүлийн гурван жилийн сан</li> </ul> | нхүүгийн тайлангаа өгөх боломжтой юу?     |                         |                  |                     |
| EX | Гэрээ хэрэгжүүлэх чадварын<br>урьдчилсан үнэлгээ | Байгаль орчны удирдлов                          | Угүй<br>* Хэрэв үгүй бол, шалтгаанаа та            | йлбарлана уу!                             | ~ 0                     |                  |                     |
|    | Гэрээ хэрэгжүүлэх чадварын<br>үнэлгээ            | , аюулгүй ажиллагааны удирдленин систем         | Шинээр байгуулагдаад удаагү                        | й байгаа.                                 | 30. Хэрэг               | з танай          | компани             |
| ß  | yaga<br>X                                        |                                                 |                                                    |                                           | одоогоор                | <b>3</b> жилэ    | эс доош             |
|    | 29. <u>Гэрээ хэрэг</u>                           | жүүлэх чадварыі                                 | <u>H</u>                                           | алын шимтгэл төлөлтийн талаарх хамгийн сү | хугацаан ажиллага       | д үйл<br>агаа яв | VVII <del>X</del>   |
|    | <u>урьдчилсан үн</u>                             | <u>элгээ</u> хэсэгт дараа                       | ax 4                                               |                                           | байгаа бо               | ол эхний         | й                   |
|    | мэдээллийг өөг.                                  | 1010.                                           |                                                    | йн орлогын албан татвар төлөлтийн талаарх | асуултан                | д <b>Үгүй</b>    | ГЭЖ                 |
|    | - Эхлээд <u>Санхү</u>                            | <mark>үгийн мэдээлэл</mark> х                   | кэсгийг                                            |                                           | хариулна                | ι.               |                     |
|    | бөглөнө. <u>Санх</u>                             | <u>үүгийн мэдээлэл</u>                          |                                                    |                                           | адгалаад үргэлжлүүлэх > |                  |                     |
|    | <u>баталгаажаагү</u>                             | <u>й байна</u> гэсэн тал                        | бар нь та                                          | -                                         |                         |                  |                     |
|    | тухайн талбары                                   | н асуулганд одоог                               | гоор                                               |                                           |                         |                  |                     |
|    | хариулаагүй бай                                  | йгааг илтгэнэ. Асу                              | улганд                                             |                                           |                         |                  |                     |
| Ц  | хариулаад Оюу                                    | толгой ХХК руу                                  |                                                    | й ©2018 Бүх эрх хуулиар хамгаалагдсан     |                         |                  |                     |
|    | илгээснээр тань                                  | а хариултыг шалга                               | аад                                                |                                           |                         |                  |                     |
|    | тэнцсэн бол тус                                  | талбар өөрчлөгдө                                | эх болно.                                          |                                           |                         |                  |                     |
|    | тэнцсэн оол тус                                  | Tanoap oop not de                               |                                                    | /                                         |                         |                  |                     |

| Скоу                                                | 🗟 Нүүр хуудас / Гэрээ хэрэгжүүлэх чадварын урьдчилсан үнэлгээ |                                                        |                      |                    |     | EN | b bbold1240@gmai |
|-----------------------------------------------------|---------------------------------------------------------------|--------------------------------------------------------|----------------------|--------------------|-----|----|------------------|
| - толгой                                            | Санхүүгийн мэдээлэл 🗸                                         | Санхүүгийн мэдээлэл бата                               | лгаажаагүй байна     |                    |     |    |                  |
| <ul> <li>ОСИХ 6а YCAX</li> <li>Буртгэл</li> </ul>   | Хүний нөөцийн удирдлага 🗸                                     | <ul> <li>* Та сүүлийн гурван жилийн</li> </ul>         | санхүүгийн тайлангаа | өгөх боломжтой юу? |     |    |                  |
| EX Гэрээ хэрэгжүүлэх чадварын<br>урьдчилсан үнэлгээ | Байгаль орчны удирдлага 🗸                                     | Тийм<br>* Менгений тамаатт                             |                      |                    | ~ 0 |    |                  |
| Гэрээ хэрэгжүүлэх чадварын<br>үнэлгээ               | Эрүүл мэнд, аюулгүй ажиллагааны удирдлагын систем 🗸           | Terper (MT)                                            |                      |                    | ~ 🕥 |    |                  |
| Чадавхижуулах Хөтөлбөрт<br>Хамрагдсан Байдал        |                                                               | <ul> <li>Жилийн эргэц эргэлт:</li> <li>2017</li> </ul> |                      | 45890000           |     |    |                  |
|                                                     |                                                               | 2016                                                   |                      | 28960000           |     |    |                  |
| 1. Хэрэв тана                                       | й компани                                                     | 2015                                                   |                      | 15000000           |     |    |                  |
| доогоор 5 жи.<br>угацаанд үйл                       | лээс дээш                                                     | * Татварын өмнөх ашиг :                                |                      |                    |     |    |                  |
| жиллагаагаа я                                       | вуулж                                                         | 2017                                                   |                      | 43250000           |     |    |                  |
| айгаа бол эхн                                       | ий                                                            | 2016                                                   |                      | 24650000           |     |    |                  |
| суултанд Тий                                        | ім гэж                                                        | 2015                                                   |                      | 13020000           |     |    |                  |
| ариулна.                                            |                                                               | * Нийт херенге :                                       |                      |                    |     |    |                  |
| Couverne                                            |                                                               | 2017                                                   |                      | 15402050           |     |    |                  |
| Санхүүгийн т<br>эдээллийг жи                        | лангийн                                                       | 2016                                                   | N2                   | 15406020           | ¢   |    |                  |
| руулна.                                             |                                                               |                                                        |                      |                    |     |    |                  |

• Гэрээ хэрэгжүүлэх чадварын урьдчилсан үнэлгээ хэсэгт хүний нөөцийн удирдлагын мэдээлэл оруулах

| Сюу                                                                                      | 🗟 Нүүр хуудас / Гэрээ хэрэгжүүлэх чадварын урьдчилсан үнэлгээ                                                                                                    |                                                                                                    | EN | b bbold1240@gmail.com |
|------------------------------------------------------------------------------------------|----------------------------------------------------------------------------------------------------|----------------------------------------------------------------------------------------------------|----|-----------------------|
| ОСИХ 68 УСАХ В Буртгая                                                                   | Санхүүгийн мэдээлэл 🛩<br>Хүрий нөөцийн удирдлага 🗸                                                                                                    | <ul> <li>Бизнесийн ёс зүй болон күний неецийн удирдлага багалгаажаагүй байна</li> <li>Хүний нөөцийн удирдлага</li> </ul>                                                                                                    |    |                       |
| <ul> <li>Гэрээ хэрэгжүүлэх чадварын<br/>урвачилсан үнэлгээ</li> <li>32. Хуний</li> </ul> | Байгаль орчны удирдлага «<br>Эпис наша манала в наша наша и положити и положити и | • Байгууллагынхаа бүтэц зохион байгуулалтын бүдүүрчнйг -схем татаж оруулна уу.<br>Эм байршуулах Д<br>🔗 Байгууллагын бүтэц э                                                                                                    |    |                       |
| удирдлаг<br>Файл бай<br>царж ман                                                         | <u>га</u> хэсгийг бөглөхдөө<br><b>іршуулах</b> хэсэгт                                                                                                    | * Танай компани Монгол улсын хөдөлмөрийн тузай хууль, тогтоомжид заасан, ажил хөдөлмөр<br>эризэх тэгш болошж олгох хамгийн наад захын стандартыг биелүүлдэг үү?<br>Тийм                                                                                                    |    |                       |
| оруулна.                                                                                 | ээллээ файлаар                                                                                                    | Акна хөдөлмөр эрхлэх тэгш бололж олгох зэрчимд хөгжлийн бэрхшээлтэй үндэстэн ястан, үл<br>ялтавараан гадуургах зэрэг зүйлс ойлголт багтана.<br>• Холбогдох материалуудыг хавсаргана уу<br>Файл байршуулах . Д.                                                                                                    |    |                       |
|                                                                                          |                                                                                                    | <ul> <li>Хеделиерийн гэрээхі</li> <li>* Танай компанид эхол байрны тодорхойлолт гаргах, дагаж мөрдөх үйл эхиллагааг зохицуулсан<br/>эхтэх бий хү?</li> </ul>                                                                                                    |    |                       |
|                                                                                          |                                                                                                    | а усобола силица.<br>Тийм                                                                                                    |    |                       |
| <                                                                                        |                                                                                                    | and a second second sec |    |                       |

• Гэрээ хэрэгжүүлэх чадварын урьдчилсан үнэлгээ хэсэгт байгаль орчны удирдлагын мэдээлэл оруулах

| Сюу                                              | 🗟 Нүүр хуудас 🥖 Гэрээ хэрэгжүүлэх чадварын урьдчилсан үнэлгээ |                                                                                                    | EN | bbold1240@gmail.com |
|--------------------------------------------------|---------------------------------------------------------------|----------------------------------------------------------------------------------------------------|----|---------------------|
| Толгой                                           | Санхүүгийн мэдээлэл 🗸                                         | Байталь орчны удирдлага баталгаажаагүй байна                                                                                                    |    |                     |
| 🗢 ОСИХ ба ҮСАХ                                   | Хүний невшийн удиодаага 🗸                                     |                                                                                                    |    |                     |
| 🖲 Бүртгэл                                        | Байгаль орчны улирдаага 🗸                                     | <ul> <li>Танай байлууллагад байгаль орчны удирдлагын төлөвлөгөө, журам байгаа юу (Агаарын чанар,<br/>хүлэцжийн хийн алгарал, ус, бокирдлоос сэргийлэх, дуу чимээ, доргио чичиргээ, хог хавгдлын</li> </ul> |    |                     |
| Гэрээ хэрэгжүүлэх чадварын<br>урьдчилсан үнэлгээ | and a firm the firm                                           | удирдлага зэрэг):<br>Тийм: У 📀                                                                                                    |    |                     |
| 33. Байгаль                                      | орчны улирллага                                               | <ul> <li>Холбогдох материалуудыг хавсаргана уу</li> </ul>                                                                                                    |    |                     |
| хэсгийг бөгл                                     | юхдөө <u>Файл</u>                                             | 🖉                                                                                                    |    |                     |
| <u>байршуулах</u>                                | <u>к</u> хэсэгт дарж                                          | e carrans up-vincuoux                                                                                                    |    |                     |
| мэдээллээ фа                                     | айлаар оруулна.                                               | * Байкаль орчны аль нот хууль ханалтын бөйгууллага сүүлийн таван жилд танай компания шалгалт/<br>ханаат шалгалт илйсн үү?                                                                                  |    |                     |
| - Бөглөж дуу                                     | /ссаны дараа                                                  | Угуй 🗸 🥥                                                                                                    |    |                     |
| Хадгалаад у                                      | <u>үргэлжлүүлэх</u>                                           |                                                                                                    |    |                     |
| товчийг дарх                                     | ж үргэлжлүүлнэ.                                               | <ul> <li>Танай компани үйл ажиллагаа явуулдаг улс орнууддаа байгаль орчны хуулийг зөрчсөний улмаас<br/>ял шийтгэл шүүхээр хүлээж байсан уу?</li> </ul>                                                     |    |                     |
|                                                  |                                                               |                                                                                                    |    |                     |
|                                                  |                                                               | < Буцах Хадгалаад үргэлжгүүжж >                                                                                                    |    |                     |
| <                                                |                                                               | Онуу толгой ©2018 Бүх эрх хуулмар хамгаалагдсан                                                                                                    |    |                     |

• Гэрээ хэрэгжүүлэх чадварын урьдчилсан үнэлгээ хэсэгт эрүүл мэнд, аюулгүй ажиллагааны удирдлагын системийн мэдээлэл оруулах

| Сюу                                               | 🖄 Нүүр хуудас / Тэрээ хэрэгжүүлэх чадварын урьдчилсан үнэлгээ |                                                                                                    | EN | bbold1240@gmail.com |
|---------------------------------------------------|---------------------------------------------------------------|----------------------------------------------------------------------------------------------------|----|---------------------|
| Толгои                                            | Санхүүгийн мэдээлэл 🗸                                         | Эрүүл мэнд, аюулгүй ажиллагааны удирдлагын систем баталгаажаагүй байна                                                                        |    |                     |
| <ul> <li>ОСИХ Ба ҮСАХ</li> <li>Буртгэл</li> </ul> | Хүний нөөцийн удирдлага 🗸                                     | Танай компани үйл ажиллагаа явуулдаг улс орнуудаа байгаль орчны хуулийг зөрчсөний<br>уллавс ял шийгэл шуүхэр хүхэж байсан уу?                 |    |                     |
| Гэрээ хэрэгжүүлэх чадварын                        | Байгаль орчны удирдлага 🗸                                     | Y <sub>YY</sub> a 🖉                                                                                                    |    |                     |
| 34. <u>Эрүүл</u><br>ажиллага:                     | <u>мэнд, аюулгүй</u><br>аны удирдлагын                        | ∗ Танай байлууллагад ЭМААБО-ы неец, албан тушаал, үүрэг хариуцлага, эрх мэдлийн түвшинг<br>тоадорхой заак, заяглаж өссөн үү?                  |    |                     |
| систем хэс                                        | сгийг бөглөхдөө                                               | Тийм                                                                                                    |    |                     |
| <u>Файл бай</u>                                   | ршуулах хэсэгт                                                | Ажилтан гэдэгт бүх үндсэн болон гэрээт ажилтнууд багтана.<br>• Холбогдох мэтериалуудыг хавсаргана уу                                          |    |                     |
| оруулна.                                          | чайлаар                                                       | Сайл байршуулах Д<br>@ ЭМААБО.docx                                                                                                    |    |                     |
|                                                   |                                                               | * Танай компанид бүх ажилтнаа эрүүл мэнд, акуулгүй ажиллагааны сургалт, зааварчилгаанд<br>зайлшгүй хомруулаант заасан барилт бинит байдат уу? |    |                     |
|                                                   |                                                               | Тийм 🗸 🥥                                                                                                    |    |                     |
|                                                   |                                                               | <ul> <li>Холбогдох материалуудыг хавсаргана уу</li> </ul>                                                                                     |    |                     |
| 7                                                 |                                                               | Фейл бейршуулах 🖞 🥝                                                                                                    |    |                     |

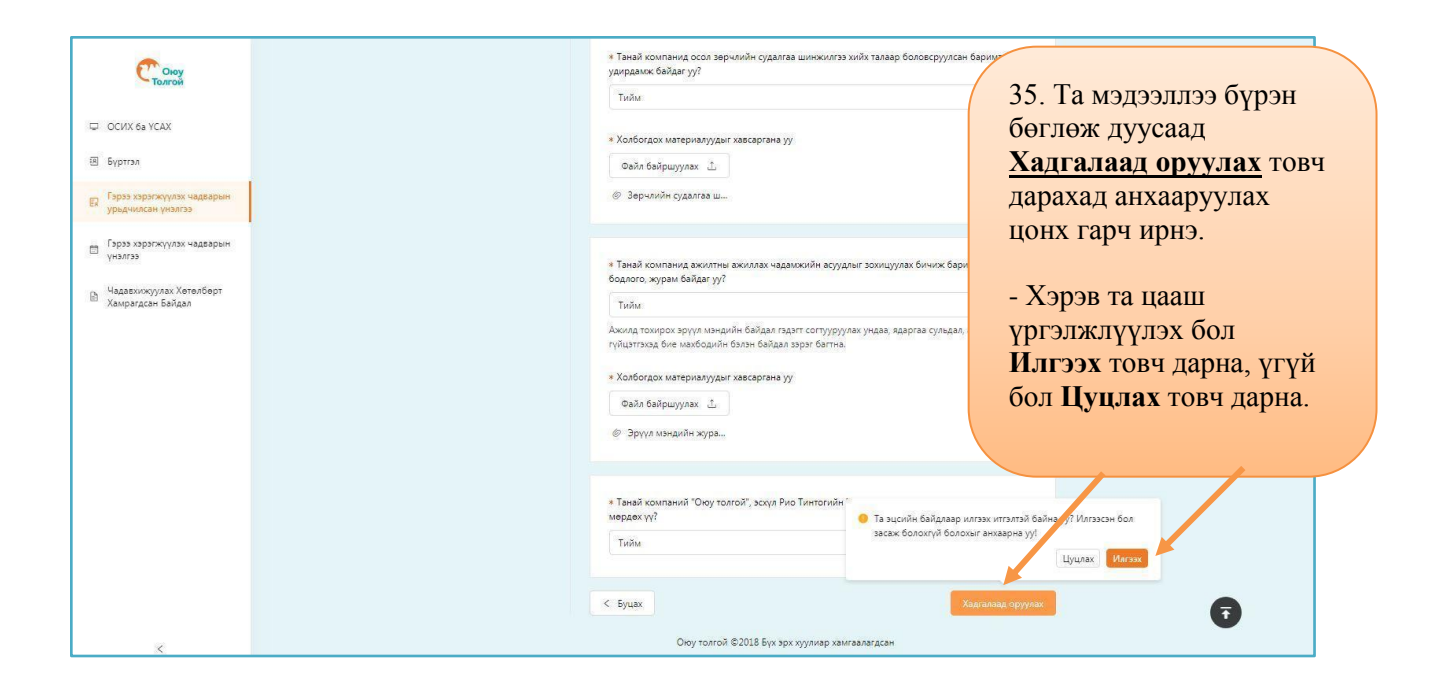

#### ЧАДАВХИЖУУЛАХ ХӨТӨЛБӨРТ ХАМРАГДСАН БАЙДАЛ

|                                                            | 🗟 Нүүр хуудас / Чадавхижуулах Хөтөлбөрт Хамрагдсан Байдал |                                                  | ENI hhold1240@ampil.com                                                        |
|------------------------------------------------------------|-----------------------------------------------------------|--------------------------------------------------|--------------------------------------------------------------------------------|
| Союу                                                       |                                                           |                                                  | 😌 Болсон! ×                                                                    |
|                                                            | * Танай байг                                              | ууллага чадавхижуулах төвийн гэрчилгээ авсан уу? | Таны гэрээ хэрэгжүүлэх урьдчилсан үнэлгээний<br>мэдээлэл амжилттай илгээгдлээ. |
| 🖵 ОСИХ 6а ҮСАХ                                             | Ved                                                       |                                                  | · · · · · · · · · · · · · · · · · · ·                                          |
| 🗷 Бүртгэл                                                  |                                                           | •                                                |                                                                                |
| 👝 Гэрээ хэрэгжүүлэх чадварын                               |                                                           | Хадгалаад оруулах 🗦                              |                                                                                |
| <sup>сж</sup> урьдчилсан үнэлгээ                           |                                                           |                                                  |                                                                                |
| <ul> <li>Гэрээ хэрэгжүүлэх чадварын<br/>үнэлгээ</li> </ul> |                                                           | <mark>36. Гэрээ хэрэгж</mark>                    | үүлэх чадварын                                                                 |
| на Чадавхижуулах Хетелберт                                 |                                                           | урьдчилсан үнэл                                  | <u>ігээ</u> хэсгийг бөглөж                                                     |
| Хамрагдсан Байдал                                          |                                                           | дууссаны дараа Б                                 | болсон гэсэн мессеж                                                            |
|                                                            |                                                           | цонх гарч ирнэ.                                  |                                                                                |
|                                                            |                                                           | Ийнхүү Оюу Тол                                   | гой компани танай                                                              |
|                                                            |                                                           | байгууллагад гэр                                 | ээ хэрэгжүүлэх                                                                 |
|                                                            |                                                           | чадварын урьдчи                                  | лсан үнэлгээг эхлүүлэх                                                         |
|                                                            |                                                           | юм. Хэрэв үнэлгэ                                 | энд тэнцээгүй                                                                  |
|                                                            |                                                           | тохиолдолд Оюу                                   | Толгой компанийн                                                               |
|                                                            |                                                           | Худалдан авалты                                  | н хэлтэст хандаж                                                               |
|                                                            |                                                           | Чадавхижуулах                                    | хөтөлбөрт хамрагдана.                                                          |
|                                                            |                                                           |                                                  | · · · ·                                                                        |
| <                                                          |                                                           | Оюу толгой ©2018 Ву                              |                                                                                |

#### ГЭРЭЭ ХЭРЭГЖҮҮЛЭХ ЧАДВАРЫН ҮНЭЛГЭЭ

#### • Гэрээ хэрэгжүүлэх чадварын үнэлгээний хүснэгт

| Сюу                                          | 🛆 Нүүр хуудас 🦯 | Гэрээ хэрэгжүүлэх чадварын үнэлгэ: | 9                |                                        |                       | EN bbold1240@gmail.co        |
|----------------------------------------------|-----------------|------------------------------------|------------------|----------------------------------------|-----------------------|------------------------------|
| ОСИХ ба ҮСАХ                                 | Гэрээ хэр:      | эгжүүлэх чадварын үнэлгээ хий      | йх хүсэлт        |                                        |                       | 💮 Тусламж                    |
| Бүртгэл                                      | Телев           | Нийтлэгдсэн Огноо                  | Дуусах Огноо     | Аудитын Тайлан                         | Сайжруулах Төлөвлөгөө | Дэлгэрэнгүй                  |
| Espas vanarwyvzav uazranium                  | open            | 2018/04/16 20:22                   | 2018/04/30 20:22 | <b>1</b> 2                             | 2                     | Илгээгдсэн                   |
| урьдчилсан үнэлгээ                           | open            | 2018/04/19 23:46                   | 2018/04/30 23:46 | 131                                    | 125                   | Харах                        |
| Гэрээ хэрэгжүүлэх надварын<br>үнэлгээ        |                 |                                    |                  |                                        |                       | 819                          |
| Чадавхижуулах Хөтөлбөрт<br>Хамрагдсан Байдал |                 |                                    |                  |                                        |                       |                              |
|                                              |                 |                                    |                  |                                        | 37. <u>X</u> a        | арах холбоос                 |
|                                              |                 |                                    |                  |                                        | дээр д                | арснаар Оюу                  |
|                                              |                 |                                    |                  |                                        | толгол                | и дак-иин<br>уулэгчийн гэрээ |
|                                              |                 |                                    |                  |                                        | хэрэгл                | күүлэх чадварын              |
|                                              |                 |                                    |                  |                                        | үнэлг                 | ээний асуулга                |
|                                              |                 |                                    |                  |                                        | гарч и                | ирнэ.                        |
|                                              |                 |                                    |                  |                                        |                       |                              |
| 2                                            |                 |                                    | Ою               | у толгой ©2018 Бүх эрх хуулиар хамгаа. | лагдсан               |                              |

| Сюу                                              | Нийлүүлэгчийн мэдээлэл                              | Компанийн тухай мэдээлэл                                                                                                    |                                          |
|--------------------------------------------------|-----------------------------------------------------|----------------------------------------------------------------------------------------------------|------------------------------------------|
| 🖵 ОСИХ 6а УСАХ                                   | ЭМААБОЧ - Үндсэн шалгуур<br>Хүний нөөцийн удирдлага | Topon ()                                                                                                    |                                          |
| 🗷 Бүртгэл                                        | Бизнесийн ёс зүй                                    | Өлгчлөл 🕲                                                                                                    | 38 Fanaa                                 |
| Гэрээ хэрэгжүүлэх чадварын<br>урьдчилсан үнэлгээ |                                                     | Tutu                                                                                                    | 30. <u>1 эрээ</u><br>хэрэгжуулэх         |
| Гэрээ хэрэгжүүлэх чадварын<br>үнэлгээ            |                                                     | Хувыцая эзэмшигч (?)<br>Tutu 65%                                                                                                   | <u>чадварын үнэлгээ</u>                  |
| Надавхижуулах Хөтөлбөрт<br>Хамрагдсан Байдал     |                                                     | Аккилтны тоо ()<br>Э20151                                                                                                    | хүснэгтийн дэлгэц                        |
|                                                  |                                                     | Өмнөх нийлүүлэгчийн гэрээ хэрэгжүүлэх чадварын үнэлгээний үр дүн 🔿<br>Audited                                                      | тус бүрд хариулан                        |
|                                                  |                                                     | Оюу толгойтой хамтарч ажилласан туршлага                                                                                           | холоогдох нотлох<br>баримтыг оруулна уу. |
|                                                  |                                                     | * Оюу толгойтой хамтарч вжилласан туршлага 🕥                                                                                       | ингэснээр үнэлгээ<br>үнэн зөв хийгдэх    |
|                                                  |                                                     | * Нийт орлогод ОТ-сос олох орлогын хэмжээ (SOTRI) ⊙                                                                                | облно.                                   |
| <                                                |                                                     | * Компанийн эзэн, үүсгэн байгуулагчийн тухай мэдээлэл, тухайлбал нэр, холбоо барих мэдээлэл гэх мэт - компанийн<br>хавсаргана уу ⊘ | је<br>цурмийт                            |

#### • Гэрээ хэрэгжүүлэх чадварын үнэлгээний асуулгын баталгаажилт сонгох

|                                                                                                    | *                                                                                                    |
|----------------------------------------------------------------------------------------------------|----------------------------------------------------------------------------------------------------|
| Please send your evidences for each question to narantsatsral@ot.mn, and tick the boxes to confirm that you have sent each evidence.         ЭМААБОЧ - Үндсэн шалгуур         1. Таньй байгууллага Эрүүл мэнд Аюулгүй Ажиллагаа, Байгаль орчны (ЭМААБО) удирдлагын системтэй юу?         2. Таньй байгууллага бичиж баримтжуулсан мансууруулах бодис, соттууруулах ундааны тухай бодлого байдаг уу?         3. Байлууллаган бажилдагад бичиж баримтжуулсан мансууруулах бодис, соттууруулах ундааны тухай бодлого байдаг уу?         4. Байлууллаган жахилда орохоос өмнө ажилтан, гэрээлэгч, туслан гүйцэттэгч нарыг эмнэлгийн үдлэгт оруулж, эрүүл мэндийн хувьд ажилдаг шалгаж тоогоодог уу?         5. Байлууллаган ажилтан, гэрээлэгч, болон туслан гүйцэтгэгч нарт ЭМААБО-ны танилцуулах сургалт хийдэг албан ёсны үйл явц бай с байгууллагад ажилтан, гэрээлэгч, туслан гүйцэтгэгч нарт ЭМААБО-ны танилцуулах сургалт хийдэг албан ёсны үйл явц тотолцо 7. Байлууллагад ажилтан, гэрээлэгч, туслан гүйцэтгэгчин нэт ЭМААБО-ны танилцуулах сургалт хийдэг албан ёсны үйл явц бай с байгарлагад тухайн үйлчилгээг үзүүүлэхэд шаардлагатай тухайн салбарын хүчинтэй зөвшөөрөл, гэрчилгэ хурлал нээ байгав юу?         9. Байлууллагад тоюр толгой" ХХК-ийн наад захын шаардлагатай тийцсэн хариуцлагын даатгал тухайлбал ажилтны нехен олговор, мэр байдаг уу?         10. Танай байлуулагад эрүүл мэнд, аюулгүй ажиллагаа, байгаль орчны эрсдлийн менежментийг хэрэгжүүлдэг албаны ёсны үйл явц, то Хүний нөөцийн удирдлага         11. Хөдөлмөрийн гэрээ       2. Ажлын байруулагаад байгал тодорхойлолт | 39. Нийлүүлэгчийн гэрээ<br>хэрэгжүүлэх чадварын<br>үнэлгээний асуулт тус бүрд<br>хариулт өгсөн гэдгийг<br>баталгаажуулах хэсэг юм. Бүх<br>талбарыг чагталж<br>баталгаажуулна. Илгээх<br>товчийг дарснаар таны<br>мэдээлэл илгээгдэх болно. |
| 3. Ажилты сургалт, хөгжлийн бодлого     4. Ажилты гүйцэтгэлийн менежмент     5. Цаг бүртгэлийн менежмент     6. Хөдөлмөрийн дотоод журам     7. Ажилтинийг болоод журам                                                                                                    |                                                                                                    |

### ОРОЛЦОХ СОНИРХОЛОО ИЛЭРХИЙЛЭХ ХҮСЭЛТ БА ҮНИЙН САНАЛ АВАХ ХҮСЭЛТ

• Оролцох сонирхолоо илэрхийлэх хүсэлт ба үнийн санал авах хүсэлтийн хүснэгт

| ОСИХ ба ҮСАХ                                   | 🔍 Тендерийн нэр                    | Огноо сангох       |                  |                                                                             |                  |                     |
|------------------------------------------------|------------------------------------|--------------------|------------------|-----------------------------------------------------------------------------|------------------|---------------------|
| VDTF5A                                         | Телев                              | Тендерийн Дугаар   | Тендерийн Нэр    | Нийтлах Огноо                                                               | Хаагдах Огноо    | Дараагийн Алхам     |
|                                                | 0                                  | 456321             | Home             | 2018/04/16 17:21                                                            | 2018/04/26 17:21 | Нээлттэй Оролцохгүй |
| эрээ хэрэгжүүлэх чадварын<br>эьдчилсан үнэлгээ | C                                  | 21541              | EOI Building 123 | 2018/04/16 17:20                                                            | 2018/04/30 17:20 | Нээлттэй Оролцохгуй |
|                                                |                                    | 865133             | 3VIX3M           | 2018/04/10 15-18                                                            | 2018/04/13 15:25 | Наэлттэй            |
| мрагдсан Байдал                                | Унийн саналын х<br>Q Тендерийн нэр | <b>(сэлт</b>       | H O<br>Xa<br>M3  | ээлгтэй тендер,<br>ролцсон тендер,<br>аагдсан тендерүү<br>эдээлэл харагдана | удийн<br>1.      |                     |
|                                                | Телев 🖓                            | Тендерий дугаар    | Тендерийн Нэр    |                                                                             | HOD              | Дараагийн Алхам     |
|                                                | 13                                 | TYU561651          | Building         | 2018/04/19 21:51                                                            | 2018/04/26 21:51 | Нээлттэй Оролцохгүй |
|                                                | 0                                  |                    | 700 (50700       | 2018/04/10 15:17                                                            | 2018/04/17 15:25 |                     |
|                                                |                                    | 12351              | 1GD456723        |                                                                             |                  |                     |
|                                                |                                    | 12351<br>798463152 | XFR4568923       | 2018/04/10 13:31                                                            | 2018/04/17 13:31 |                     |

| Столоу<br>Толгой<br>ОСИХ 6а УСАХ                                               | СЪ Анхаар<br>О                  | l.                                                      | Гэрээ хэрэ<br>урьдчилса<br>Зөвшөөрөгдс | гжүүлэх чадварын<br>н үнэлгээ<br>өн                                                | Гэрээ хэрэгжүү<br>Танд аудит хийх хү<br>хүсэлтийг харна уу | үлэх чадварын үнэлгэ:<br>сэлт ирсэн байна <mark>Энд дарж</mark> |
|--------------------------------------------------------------------------------|---------------------------------|---------------------------------------------------------|----------------------------------------|------------------------------------------------------------------------------------|------------------------------------------------------------|-----------------------------------------------------------------|
| ] Бүртгэл                                                                      | Оролцох Сонирхо                 | лоо Илэрхийлэх                                          |                                        |                                                                                    |                                                            |                                                                 |
| тэрээ хэрэгжүүлэх чадварын<br>урьдчилсан үнэлгээ<br>Гэрээ хэрэгжүүлэх чадварын | 🔍 Тендерийн нэр                 | Огноо сонгох С                                          |                                        |                                                                                    |                                                            |                                                                 |
| үнэлгээ                                                                        | Tenes 🖓                         | Тендерийн Дугаар                                        | Тендерийн Нэр                          | Нийтлэх Огноо                                                                      | Хаагдах Огноо                                              | Дараагийн Алхам                                                 |
| Чадавхижуулах Хөтөлбөрт                                                        | C                               | 456321                                                  | Home                                   | 2018/04/16 17:21                                                                   | 2018/04/26 17:21                                           | Нээлттэй Оролцохгүй                                             |
| Хамрагдсан Байдал                                                              | C                               | 131541                                                  | EOI Building 123                       | 2018/04/16 17:20                                                                   | 2018/04/30 17:20                                           | Нээлттэй О лцохгүй                                              |
|                                                                                | Үнийн саналын хү                | сэлт                                                    | 41. Та<br>Орол<br>товчи<br>мессе       | а тухайн тендерт<br><u>щохгүй</u> гэдэг<br>ийг дарахад дараах<br>эж харагдах болно | Ta oponцoxryй ra                                           | а итгалтай байна уу?<br>Үгүй 700                                |
|                                                                                | С Тендерийн нэр<br>Төлөө ү<br>С | Отноо сонгох<br>Теңдерийн Дугаар<br>ТҮЧJ561651<br>12351 | - Тий<br>вы дарах                      | м гэсэн товчийг<br>ад хүснэгтээс<br>гдах болно.                                    | Хаагдах Огноо<br>2018/04/26 21:51<br>2018/04/17 15:25      | Даразгийн Алхам<br>Нээлттэй Оролцохгүй                          |
|                                                                                | $\bigcirc$                      | 798463152                                               | XFR45                                  |                                                                                    | 2018/04/17 13:31                                           |                                                                 |

# • Оролцох сонирхолоо илэрхийлэх хүсэлтэд хариу илгээх

| Столод<br>ССИХ ба УСАХ<br>В Бурттал<br>Граза хараглохулах чадварын<br>узрадчилсан учолгээ | Important notice:<br>The Company is only seeking Supression of Interest from potential cont<br>The Company reserves the right to refuse any document(s) which is<br>The Company will not be responsible for any costs associated with a<br>There will be no questions accepted nor answers provided during to<br>"OVU TOLGOT' LLC |
|-------------------------------------------------------------------------------------------|----------------------------------------------------------------------------------------------------|
| Бараз хэрэгжүүлэх чадварын<br>үнэлгээ                                                     | Оролцох Сонирхлоо Илэрхийлэх - Ноорог хадгалах дарж                                                                                                    |
| Чааавоиоуулах Хэгөлбөрт<br>Хамрагдсан Байдал                                              | түр хадгалж болно.<br>тодорхой туршилын хүрээ // Илээ<br>Харилданийн тодорхойлогт (2 /-с досшүй) // Килээ                                                                                                    |
|                                                                                           | Тусгей лицена зевин флууд (кулбар) Илгансан Файл байршуулах 🗈 🔊                                                                                                    |
| <                                                                                         | Оюу толгой ©2018 Бүх зух хуулиар хамгаалагдсан                                                                                                    |

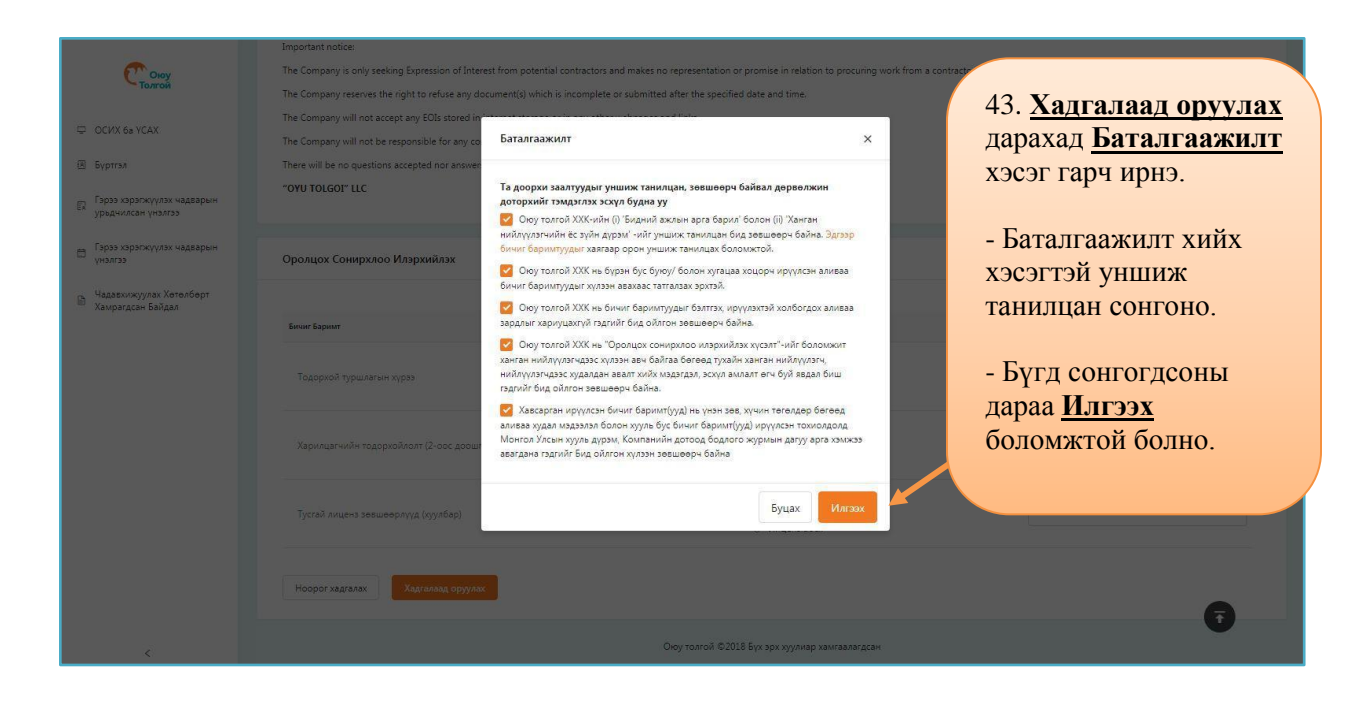

| C Chang                                                                                                    | 🗟 Нүүр хуудас / ОСИХ ба ҮС                               | AX                                                                     |                                                                   |                                                                              | EP                                                                                                    | b bbold1240@gmail.com                                                                             |
|----------------------------------------------------------------------------------------------------|----------------------------------------------------------|------------------------------------------------------------------------|-------------------------------------------------------------------|------------------------------------------------------------------------------|----------------------------------------------------------------------------------------------------|---------------------------------------------------------------------------------------------------|
| ССИХ 65 УСАХ     СОХИХ 65 УСАХ     Буртгал     Гэрээ зэрэгжүүлэх чадварын     урьдчилсан үнэлгээ     Гэрээ зэрэгжүүлэх чадварын     учэлгээ     Чадвахихуулах Хетелберт     Хамрагдсан Байдал | 44. Т<br><b>Ноорог</b><br>хадгалса<br>дараах<br>болсон б | а мэдээллээ<br>хэлбэрээр<br>н бол төлөв нь<br>тэмдэглэгээтэй<br>байна. | риотоносо<br>76%<br>Граза хараски<br>Украничисан<br>Зесшеерегдсен | 80%<br>үү/лэх чадварын<br>үчэлгээ                                            | Бидния Алжи<br>Та Энд дерке байу<br>укеалцана уу!<br>Гараза харагажу<br>Тана аудит май ха<br>укеалийк харна уу | илт<br>уллагынхаа ахохилтаас бидэнтэй<br>үлэх чадваарын үнэлгээ<br>хэлт ирсэн байна Энд дарж<br>ь |
|                                                                                                    | Оро цох Сонирхолс                                        | о Илархиилэх<br>Огноо сонгоа<br>Төндөрийн Аугаар<br>456221<br>865133   | Tengapulin Hop<br>Home<br>3x33M<br>1-3 of 3 items < 1 >           | Huitras Onice<br>2018/04/16 17/21<br>2018/04/10 15:18<br>15 / xyydde V Ycgox | Xaagax Onee<br>2018/04/26 17:21<br>2018/04/13 15:25                                                            | Аэрэлийн Анхам<br>Нээлтэй<br>Нээлтэй                                                              |

| and a second                                                                         | 🗟 Нүүр хуудас / ОСИХ ба ҮСАХ                 |                                                           |                      |                                           | 13                                                                                       | b bbold1240@gmail.com                                                                    |
|--------------------------------------------------------------------------------------|----------------------------------------------|-----------------------------------------------------------|----------------------|-------------------------------------------|------------------------------------------------------------------------------------------|------------------------------------------------------------------------------------------|
| Столой<br>С осих ба усах<br>Буртта<br>Горэ хорэгжулэх чадаарын<br>урэдчиксан унэлгээ | 45. Та ма<br>бөглөөд<br>төлөв нь<br>тэмдэглэ | эдээллээ бүрэн<br>илгээсэн бол<br>дараах<br>гээтэй болсон | риот оно<br><br>76%  | ,<br>8.0%<br>жүүлэх чадварын<br>ү үнэлгээ | Бидний Алоки<br>Та Энд арри байгу<br>хуваанцага уу<br>Гэрээ хэрэгжү<br>Танд аудит хийх х | лт<br>уулагынхаа амжилтаас бидэнтэй<br>үлэх чадварын үнэлгээ<br>сэл шсэсн байна Энд дарж |
| Чадавкижуулах Хөтөлбөрт<br>Хамрагдсан Байдал                                         | Оайна.<br>Орол цох Сонирхолоо                | Илэрхийлэх                                                | EX 3esweeperge       | н                                         | усэлтийг харна уу                                                                        |                                                                                          |
|                                                                                      | Толов                                        | Тендерийн Дугэар                                          | Тендерийн Нэр        | Нийтлах Огноо                             | Хаагдах Огноо                                                                            | Дараагийн Алхам                                                                          |
|                                                                                      | $\oslash$                                    | 456321                                                    | Home                 | 2018/04/16 17:21                          | 2018/04/26 17:21                                                                         | Нээлттэй                                                                                 |
|                                                                                      | $\oslash$                                    | 865133                                                    | эихэм                | 2018/04/10 15:18                          | 2018/04/13 15:25                                                                         | Нээлттэй                                                                                 |
|                                                                                      |                                              |                                                           | 1-3 of 3 items 🔌 🚺 🗦 | 157 хуудас 🖂 Усрэх                        |                                                                                          |                                                                                          |

## • Үнийн санал авах хүсэлтэд хариу илгээх

| Сюу                                                                                   | Оролцох Сонирхоло   | о Илэрхийлэх     |                |                                              |                   |                          |
|---------------------------------------------------------------------------------------|---------------------|------------------|----------------|----------------------------------------------|-------------------|--------------------------|
| 🗢 ОСИХ 6а ҮСАХ                                                                        | 🔍 Тендерийн нэр     | Огноо сонгох     |                |                                              |                   |                          |
| 🗵 Буртгэл                                                                             | Телев 🕎             | Тендерийн Дугаар | Тендерийн Н    | эр Нийтлэх Огноо                             | Хаагдах Огноо     | Дараагийн Алхам          |
|                                                                                       | $\odot$             | 456321           | Home           | 2018/04/16 17:21                             | 2018/04/26 17:21  | Нээлттай                 |
| Гэрээ хэрэгжүүлэх чадварын<br>урьдчилсан үнэлгээ                                      | $\odot$             | 865133           | зихэм          | 2018/04/10 15:18                             | 2018/04/13 15:25  | Нээлттэй                 |
| Гэрээ хэрэгжүүлэх чадварын<br>үнэлгээ<br>Чадавхижуулах Хөтөлбөрт<br>Хаморгдсан Байдал |                     |                  | 1-2 of 2 items | < 1 > 15/хуудас > Үсрэх                      |                   |                          |
|                                                                                       | Үнийн саналын хүсэ. | п                |                | 46. Та тухайн тендерт                        |                   |                          |
|                                                                                       | 🔍 Тендерийн нэр     | Огнао сонгох 🖾   |                | Оролцохгүй<br>гэдэг<br>товчийг дарахад       |                   |                          |
|                                                                                       | Телев 🖓             | Тендерийн Дугаар | Тен,           | лараах мессеж                                | Хаагдах Огноо     | Дараагийн Алхам          |
|                                                                                       | C                   | UHG548902        | Sen            | дириих мессек                                | 2018/04/30 09:58  | олцохгүй                 |
|                                                                                       | C                   | TYU561651        | Buil           | харагдах оолно.                              | 2018/04/26 21:51  | Нээлттэй Оролцохгүй      |
|                                                                                       |                     | 12351            | TG             |                                              | 0 T               |                          |
|                                                                                       | $\oslash$           | 798463152        | XFR            | - Тийм гэсэн товчийг                         | та оролцохтуи гэ, | сытээ итгэлтэй байна уу: |
|                                                                                       |                     |                  | 1-4 of 4 i     | дарахад хүснэгтээс                           |                   |                          |
|                                                                                       |                     |                  |                | устгагдах болно.                             |                   |                          |
| 4                                                                                     |                     |                  | Ок             | у толгой ©2018 Бүх эрх хуулиар хамгаалагдсан |                   |                          |

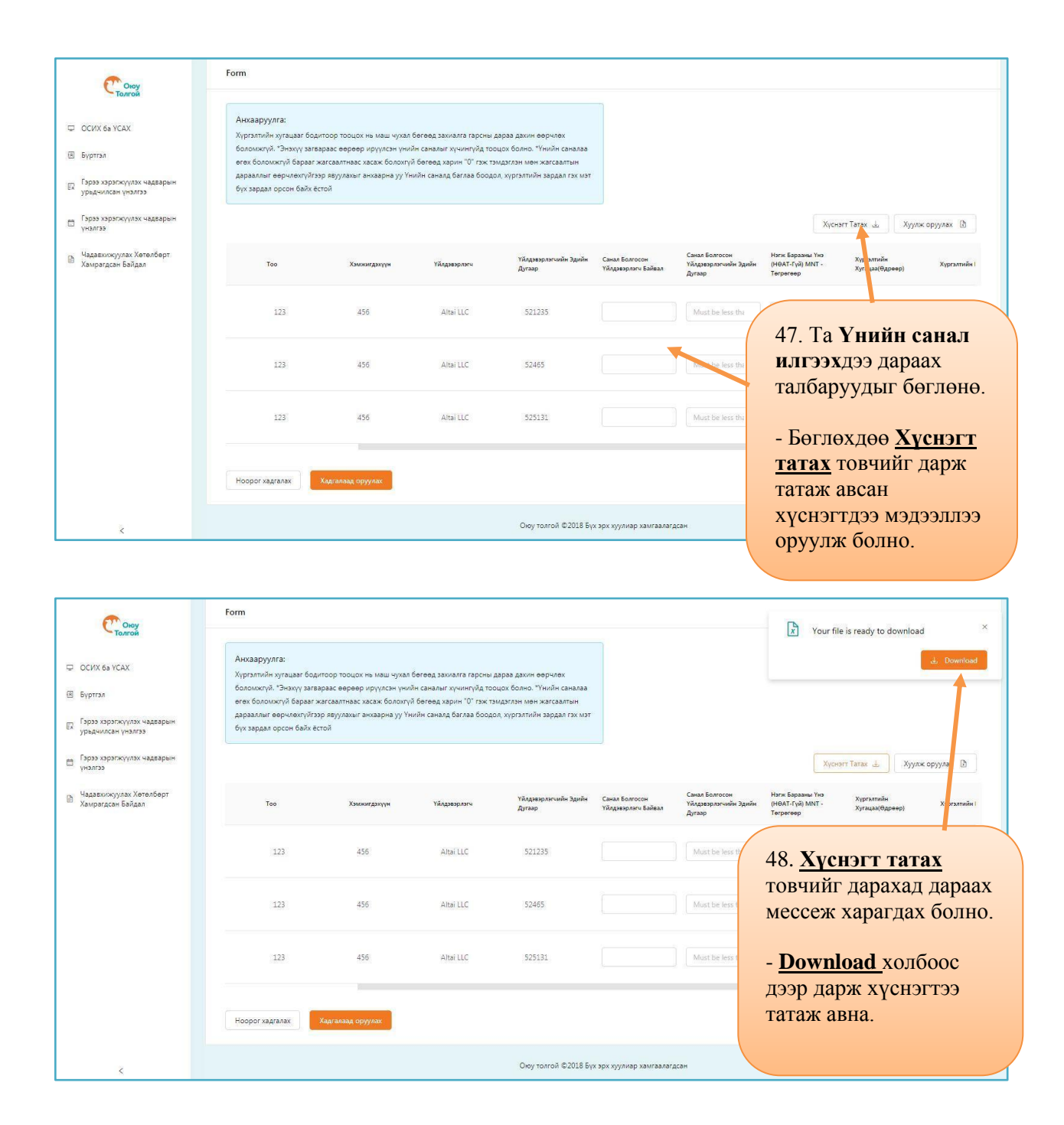

| A      | В                     | С         | D        | E   | F            | G                      | н                  | I. I.                       | J           | К        | L             | M       | N       | 0    |   |
|--------|-----------------------|-----------|----------|-----|--------------|------------------------|--------------------|-----------------------------|-------------|----------|---------------|---------|---------|------|---|
| code   | purchaseRequestNumber | shortText | quantity | uom | manufacturer | manufacturerPartNumber | suggestedManufactu | r suggestedManufacturerPart | f unitPrice | leadTime | shippingTerms | comment |         |      |   |
| baraa1 | 531561                | baraa     | 123      | 456 | Altai LLC    | 521235                 | 5 Sunny            | 1234156                     | 5           |          | (515) (5)     |         |         |      | - |
| baraa2 | 531561                | baraa     | 123      | 456 | Altai LLC    | 52465                  | 5 Sunny            | 1234156                     |             |          |               |         |         |      |   |
| baraa3 | 531561                | baraa     | 123      | 456 | Altai LLC    | 525131                 | L Sunny            | 1234156                     | 5           |          | 49 Ta         | таж а   | всан    |      |   |
|        |                       |           |          |     |              |                        |                    |                             |             |          | 17. Iu        | ium u   | Deall   |      |   |
|        |                       |           |          |     |              |                        |                    |                             |             |          | XVCHO         | тэнд    | 33      |      |   |
| -      |                       |           |          |     |              |                        |                    |                             |             |          |               |         | 00      |      |   |
|        |                       |           |          |     |              |                        |                    |                             |             | -        | мэлээ         | плээ (  | роли    | на   |   |
| 1      |                       |           |          |     |              |                        |                    |                             |             |          | шодоо.        | 1,100 ( | ·PJ J.1 | 114. |   |
|        |                       |           |          |     |              |                        |                    |                             |             |          |               |         |         |      |   |
| 2      |                       |           |          |     |              |                        |                    |                             |             |          |               |         |         | 1    | - |
|        |                       |           |          |     |              |                        |                    |                             |             |          |               |         |         |      |   |
| 1      |                       |           |          |     |              |                        |                    |                             |             |          |               |         |         |      |   |
| s      |                       |           |          |     |              |                        |                    |                             |             |          |               |         |         |      |   |

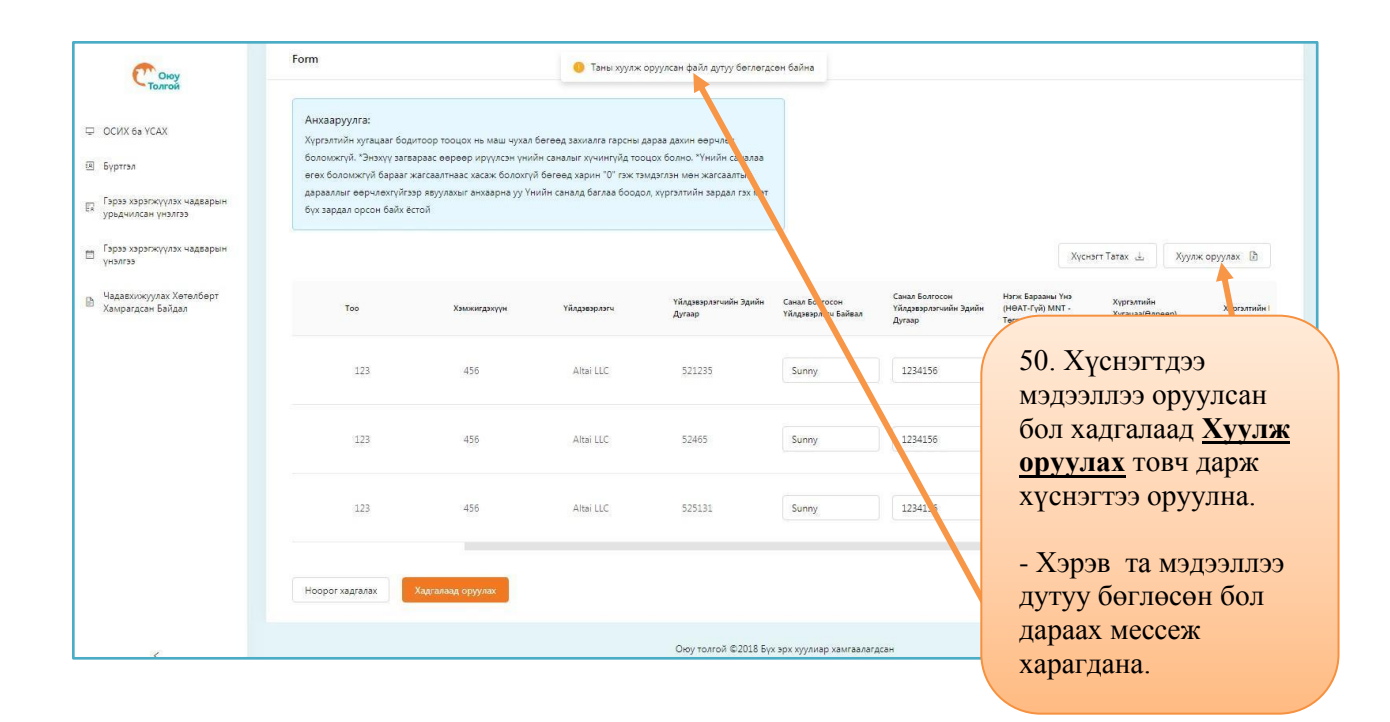

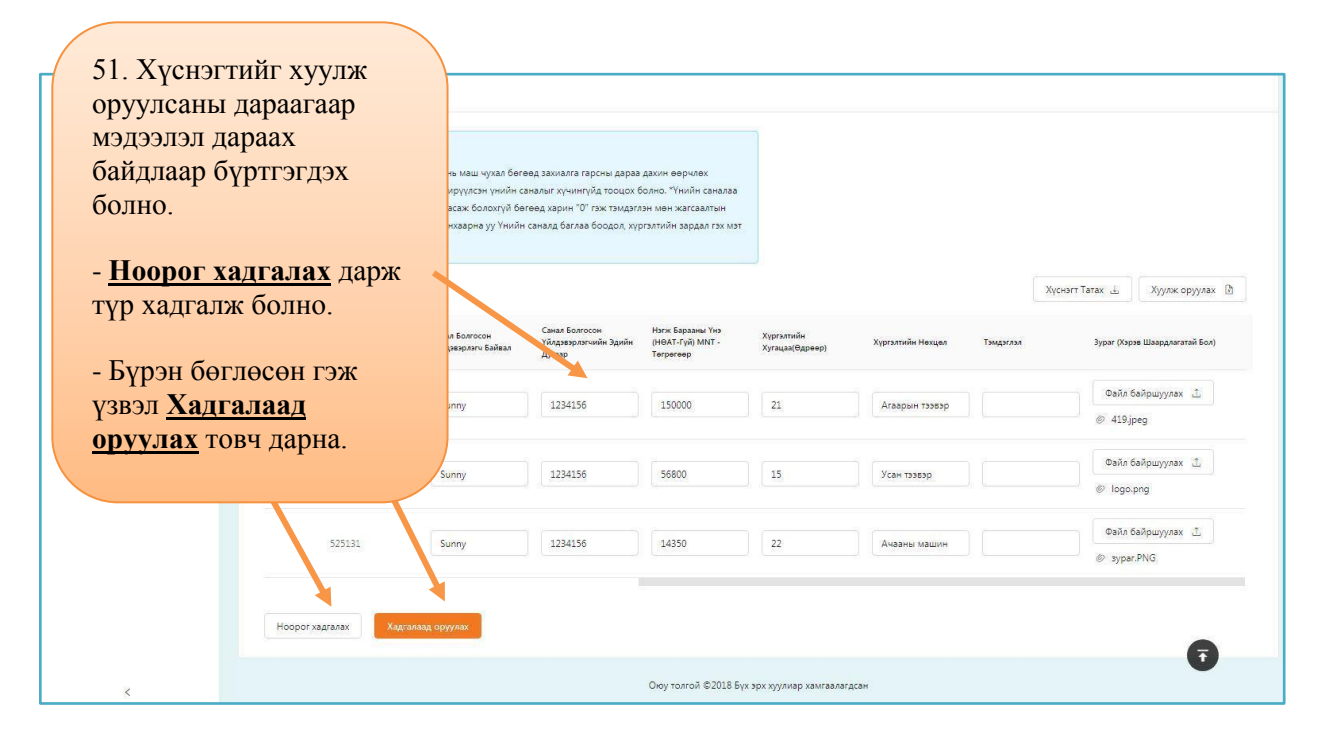

| Сюу                                              |                    |                |                    |                               |                  |                 |
|--------------------------------------------------|--------------------|----------------|--------------------|-------------------------------|------------------|-----------------|
|                                                  | 52. Та м           | эдээллээ       |                    |                               |                  |                 |
|                                                  | Ноорог             | хэлбэрээр      |                    |                               |                  |                 |
| ы ыртыл                                          | хадгалс            | ан бол төлөв   | Тендерийн Нэр      | Нийтлэх Огноо                 | Хаагдах Огноо    | Дараагийн Алхам |
| Гэрээ хэрэгжүүлэх чадварын<br>урьдчилсан үнэлгээ | нь лараа           | IX             | Home               | 2018/04/16 17:21              | 2018/04/26 17:21 | Нээлттэй        |
| 🚌 Гэрээ хэрэгжүүлэх чадварын                     | тэмлэгл            | агаатай        | зихэм              | 2018/04/10 15:18              | 2018/04/13 15:25 | Нээлтгай        |
| и унэлгээ                                        | болооци            | 51 551 5M      | 1-2 of 2 items 1   | 15 / хуудас \vee Усрэх        |                  |                 |
| Чадавхижуулах Хөтөлбөрт<br>Хамрагдсан Байдал     | Обласон            | Јанна.         |                    |                               |                  |                 |
|                                                  | Үний саналын хүсэ. | огноо сонгох 🗇 | Тендерийн Нэр      | Нийтлэх Огноо                 | Хаагдах Огноо    | Дараагийн Алхам |
|                                                  | 2                  | UHG548902      | Service            | 2018/04/20 09:58              | 2018/04/30 09:58 | Нээлтгай        |
|                                                  | 6                  | 12351          | TGD458723          | 2018/04/10 15:17              | 2018/04/17 15:25 |                 |
|                                                  | $\otimes$          | 798463152      | XFR4568923         | 2018/04/10 13:31              | 2018/04/17 13:31 |                 |
|                                                  |                    |                | 1-3 of 3 items 🕢 🚺 | 15 / хуудас \vee Усрах        |                  |                 |
| <                                                |                    |                | Оюу толгой ©2018   | Бүх эрх хуулиар хамгаалагдсан |                  |                 |

| Choy                                                                                                    | -                                                     |                                                            |                                                      |                                                                                                    |                                                      |                                         |
|----------------------------------------------------------------------------------------------------|-------------------------------------------------------|------------------------------------------------------------|------------------------------------------------------|----------------------------------------------------------------------------------------------------|------------------------------------------------------|-----------------------------------------|
| Толгой                                                                                                    | Оролцох Сонирхоло                                     | о Илэрхийлэх                                               |                                                      |                                                                                                    |                                                      |                                         |
| ОСИХ ба УСАХ     Буртал.     Буртал.     Тарах харахокуулах чадварын<br>урьанискан унаатаз     Тарах харахокуулах чадварын<br>унаагаза     Чадавкокуулах Хателберт<br>Хамрагдсен Байдал | 53. Та м<br>бөглөөд<br>төлөв нь<br>тэмдэглэ<br>байна. | эдээллээ бүрэн<br>илгээсэн бол<br>дараах<br>эгээтэй болсон | Tengepulie Hop<br>Home<br>2xi334<br>2 of 2 items < 1 | Нийгэж Онноо           2018/04/16 17:21           2018/04/10 15:18           >         15 / хуудас: У Усрэж | Хандак Онноо<br>2018/04/26 17:21<br>2018/04/13 15:25 | Дараалийн Алхам<br>Наалттай<br>Наалттай |
|                                                                                                    | 🔍 Т ндерийн нэр                                       | Огноо сонгох 🖽                                             |                                                      |                                                                                                    |                                                      |                                         |
|                                                                                                    | Толов                                                 | Тендерийн Дугаар                                           | Тендерийн Нэр                                        | Нийтлах Огноо                                                                                               | Хаагдах Огноо                                        | Дараагийн Алхам                         |
|                                                                                                    | $\oslash$                                             | UHG548902                                                  | Service                                              | 2018/04/20 09:58                                                                                            | 2018/04/30 09:58                                     | Нээлттэй                                |
|                                                                                                    | Ð                                                     | 12351                                                      | TGD458723                                            | 2018/04/10 15:17                                                                                            | 2018/04/17 15:25                                     |                                         |
|                                                                                                    | $\odot$                                               | 798463152                                                  | XFR4568923                                           | 2018/04/10 13:31                                                                                            | 2018/04/17 13:31                                     |                                         |
|                                                                                                    |                                                       |                                                            | 1-3 of 3 items < 1                                   | > 15 / хуудас \vee Усрэх                                                                                    |                                                      |                                         |
| <                                                                                                    |                                                       |                                                            | Оюу толгой ©201                                      | 3 Бүх эрх хуулиар хамгаалагдсан                                                                             |                                                      |                                         |

# миний цэс

|                                                  | © Нүүр хуудас / ОСИХ ба YCAX             |                                                                          | EN Bridie57                   |  |
|--------------------------------------------------|------------------------------------------|--------------------------------------------------------------------------|-------------------------------|--|
| Толгой                                           |                                          |                                                                          | Миний профайл                 |  |
| 📮 ОСИХ ба ҮСАХ                                   | Нээлттэй ОСИХ ба ҮСАХ                    | DIFOT оноо                                                               | Бидний Амя Нууц үг солих      |  |
| 🗷 Бүртгэл                                        | 0                                        | 0%                                                                       | Шинэ зүйл алга<br>Гарах       |  |
| Гэрээ хэрэгжүүлэх чадварын<br>урьдчилсан үнэлгээ |                                          |                                                                          |                               |  |
| Гэрээ хэрэгжүүлэх чадварын<br>үнэлгээ            | сь Анхаар!<br>О                          | Гэрээ хэрэгжүүлэх чадварын<br>урьдчилсан үнэлгээ<br><sub>Бүрэн бус</sub> | 54. Дэлгэцийн баруун          |  |
| Чадавхижуулах Хөтөлбөрт<br>Хамрагдсан Байдал     |                                          |                                                                          | дээд буланд байрлах           |  |
|                                                  | Оролцох Сонирхолоо Илэрхийлэх            | профайл дээр mouse<br>хөдөлгөхөд дараах цэс                              |                               |  |
|                                                  | С Тендерийн нэр Огноо сонгоз             | c 🗇                                                                      | харагдана.                    |  |
|                                                  | Төлөв 🍸 Тендерийн Дугаар                 | Тендерийн Нэр                                                            | Нийтлэх Огноо Дарзагийн Алхам |  |
|                                                  |                                          |                                                                          |                               |  |
| <                                                | 1-1 of 1 items < 1 > 15 / xyygac > Ycpsx |                                                                          |                               |  |

#### • Ерөнхий мэдээлэл засах

| Сюу                                              | Нүүр хуудас / Миний профайл | 55. Миний профайл                     | EN B Bridie57                  |
|--------------------------------------------------|-----------------------------|---------------------------------------|--------------------------------|
| ОСИХ 6а YCAX                                     | Ерөнхий мэдээлэл            | цэсрүү ороод өөрийн<br>мэдээлээ засах | Миний профайл<br>Нууц үг солих |
| 🖲 Бүртгэл                                        | * Hap:                      | боломжтой.                            | Гарах                          |
| Гэрээ хэрэгжүүлэх чадварын<br>урьдчилсан үнэлгээ | Peyton                      |                                       |                                |
| Бэрээ хэрэгжүүлэх чадварын                       | * Osor:                     |                                       |                                |
| Чадавхижуулах Хөтөлбөрт<br>Хамрагдсан Байдал     | Anđar tywaan:               |                                       |                                |
|                                                  | * И-майл :                  |                                       |                                |
|                                                  | chantsal1201@gmail.com      |                                       |                                |
|                                                  | * Утас:                     |                                       |                                |
|                                                  | 34919                       |                                       |                                |
|                                                  | Нэвтрэх нэр болон нууц үг   |                                       |                                |
|                                                  | * Нэвтрэх нэр :<br>Риницет  |                                       |                                |
| <                                                | * Нууц үг:                  |                                       |                                |

#### • Нууц үг солих

| Сюу<br>Толгой                                    | 🗟 Нүүр хуудас / Нууц үг солих                  | 56. Нуун уг солих нэсруу | EN B Bridie57 |  |
|--------------------------------------------------|------------------------------------------------|--------------------------|---------------|--|
|                                                  |                                                | ороод өөрийн нууц үгийг  | Миний профайл |  |
| 🖵 ОСИХ ба ҮСАХ                                   | Нууц үг солих                                  | шинэчилэх боломжтой.     | ууц үг солих  |  |
| 🗷 Бүртгэл                                        | Одоо ашиглаж буй нууц үг:                      | - Лараах талбаруулыг     | Гарах         |  |
| Гэрээ хэрэгжүүлэх чадварын<br>урьдчилсан үнэлгээ |                                                | бөглөөд Хадгалах товч    |               |  |
| Гэрээ хэрэгжүүлэх чадварын<br>үнэлгээ            | шинэ нууц үг.                                  | дарсанаар таны нууц үг   |               |  |
| Чадавхижуулах Хөтөлбөрт<br>Хамраглсан Байлал     | Шинэ нууц үг баталгаажуулах:                   | шинэчлэгдэнэ.            |               |  |
|                                                  | Хадгалах                                       |                          |               |  |
|                                                  |                                                |                          |               |  |
|                                                  |                                                |                          |               |  |
|                                                  |                                                |                          |               |  |
| <                                                | Оюу толгой ©2018 Бүх эрх хуулиар хамгаалагдсан |                          |               |  |

• Гарах

| <b>7</b>                                         | © Нүүр хуудас / ОСИХ ба YCAX                              |                                                               | EN B Bridie57                                           |  |
|--------------------------------------------------|-----------------------------------------------------------|---------------------------------------------------------------|---------------------------------------------------------|--|
| Толгой                                           |                                                           |                                                               | Миний профайл                                           |  |
| 🖵 ОСИХ ба ҮСАХ                                   | Нээлттэй ОСИХ ба ҮСАХ                                     | е <u>57. <mark>Гарах ц</mark></u> эсийг                       | Бидний Амж <sub>Нууц үг солих</sub>                     |  |
| 🖲 Бүртгэл                                        | 0                                                         | 📖 дарсанаар та систе                                          | МЭЭС                                                    |  |
| Гэрээ хэрэгжүүлэх чадварын<br>урьдчилсан үнэлгээ |                                                           | гарах болно.                                                  |                                                         |  |
| Бэрээ хэрэгжүүлэх чадварын<br>үнэлгээ            | Анхаар!<br>О                                              | Гэрээ хэрэгжүүлэх чадварын<br>урьдчилсан үнэлгээ<br>Бүрэн бус | Гэрээ хэрэгжүүлэх чадварын<br>үнэлгээ<br>Шинэ зүйл алга |  |
| Чадавхижуулах Хөтөлбөрт<br>Хамрагдсан Байдал     |                                                           |                                                               |                                                         |  |
|                                                  | Оролцох Сонирхолоо Илэрхийлэх                             |                                                               |                                                         |  |
|                                                  | С Тендерийн нэр Огноо сонгох                              | 8                                                             |                                                         |  |
|                                                  | Төлөв 🍸 Тендерийн Дугаар                                  | Теңдерийн Нэр                                                 | Нийтлэх Огноо Дараагийн Алхам                           |  |
|                                                  | Мэдээлэл алга<br>1-1 of 1 items < 1 > 15 / хуудас < Усрэх |                                                               |                                                         |  |
|                                                  |                                                           |                                                               |                                                         |  |
| <                                                |                                                           |                                                               |                                                         |  |

### ХОЛБОГДОХ ХАЯГ

Хэрвээ танд Мэдээллийн санд бүртгүүлэхтэй холбоотой асуулт байвал та доорх хаягаар холбоо барина уу.

Б.Тогосоо Имэйл хаяг: togosoob@ot.mn Утас: 331880; дотуур утас-3671

Г.Наранцацрал Имэйл хаяг: narantsatsralg@ot.mn Утас: 331880; дотуур утас-3789

Оюу Толгой ХХК Хангамжийн Хэлтэс Моннис Цамхаг 10-р Давхар Чингисийн өргөн чөлөө-15 Сүхбаатар дүүрэг Улаанбаатар 14240, Монгол Улс